## **BXP-A100 Series Hardware User Manual**

Version 1.0, December 2023

www.moxa.com/products

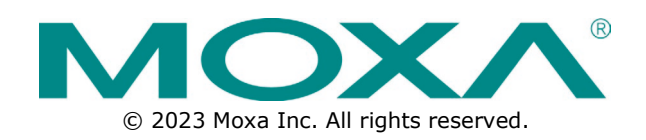

#### **BXP-A100 Series Hardware User Manual**

The software described in this manual is furnished under a license agreement and may be used only in accordance with the terms of that agreement.

### **Copyright Notice**

© 2023 Moxa Inc. All rights reserved.

#### Trademarks

The MOXA logo is a registered trademark of Moxa Inc. All other trademarks or registered marks in this manual belong to their respective manufacturers.

### Disclaimer

- Information in this document is subject to change without notice and does not represent a commitment on the part of Moxa.
- Moxa provides this document as is, without warranty of any kind, either expressed or implied, including, but not limited to, its particular purpose. Moxa reserves the right to make improvements and/or changes to this manual, or to the products and/or the programs described in this manual, at any time.
- Information provided in this manual is intended to be accurate and reliable. However, Moxa assumes no
  responsibility for its use, or for any infringements on the rights of third parties that may result from its
  use.
- This product might include unintentional technical or typographical errors. Changes are periodically
  made to the information herein to correct such errors, and these changes are incorporated into new
  editions of the publication.

### **Technical Support Contact Information**

www.moxa.com/support

### **Table of Contents**

| 1. | Introduction                     | !  |
|----|----------------------------------|----|
|    | Package Checklist                |    |
|    | Product Features                 |    |
|    | BXP-A100 Hardware Specifications |    |
| 2. | Hardware Introduction            |    |
|    | Appearance                       |    |
|    | Dimensions                       | 9  |
|    | LED Indicators                   |    |
|    | Reset Button                     |    |
|    | Real Time Clock (RTC)            | 1  |
| 3. | Hardware Connection Description  | 12 |
|    | Installing the BXP-A100          |    |
|    | Connecting the Power             | 14 |
|    | Communication Connections        | 1  |
|    | Connecting to the Network        | 15 |
|    | Connecting to a Serial Device    | 16 |
|    | Digital Inputs/Digital Outputs   | 16 |
|    | Connecting Displays              | 16 |
|    | Connecting to a USB Device       |    |
|    | Installing SD/CFast Card         |    |
|    | Replacing the RTC Battery        |    |
| 4. | BIOS Setup                       | 20 |
|    | Entering the BIOS Setup          |    |
|    | Main Page                        |    |
|    | Advanced Settings                |    |
|    | Boot Configuration               |    |
|    | SATA Configuration               |    |
|    | CPU Configuration                |    |
|    | Video Configuration              |    |
|    | Chipset Configuration            |    |
|    | Console Redirection              |    |
|    | SIO ITE8786E                     |    |
|    | Hardware Monitor                 |    |
|    | Security Settings                |    |
|    | Current TPM Device               |    |
|    | TPM State                        |    |
|    | Clear TPM                        |    |
|    | Set Supervisor Password          |    |
|    | Power Settings                   |    |
|    | Wake on LAN                      |    |
|    | Auto Wake on S5                  |    |
|    | Boot Settings                    |    |
|    | Network Stack                    |    |
|    | PXE Boot capability              |    |
|    | USB Boot                         |    |
|    | Timeout                          |    |
|    | EFI                              |    |
|    | Exit Settings                    |    |
|    | Exit Saving Changes              |    |
|    | Save Change Without Exit         |    |
|    | Exit Discarding Changes          |    |
|    | Load Optimal Defaults            |    |
|    | Load Custom Defaults             |    |
|    | Save Custom Defaults             |    |
|    | Discard Changes                  |    |
|    | Administering Secure Boot        |    |
|    | Enabling UEFI Secure Boot        |    |
|    | Enroll EFI Image                 |    |

|    | Enroll Customer Key           | 40 |
|----|-------------------------------|----|
|    | Upgrading the BIOS            | 41 |
| Α. | Regulatory Approval Statement | 46 |

The BXP-A100 wall-mount computers are powered by an Intel Atom® processor. The computers come with a rich set of interface options including up to 10 software-selectable RS-232/422/485 serial ports, up to 10 gigabit Ethernet ports, 4 digital inputs, and 4 digital outputs. The communication interfaces are located on the front and rear sides of the product, enabling easy access and expansion for industrial applications. A dual-storage design that includes CFast and SD slots enables easy storage expansion. The unique battery fastener cover design for the battery slot secures the battery in place and ensures stability in all operating environments.

## **Package Checklist**

Each model is shipped with the following items:

- BXP-A100 Series computer
- Wall mounting kit
- 2-pin terminal block for DC power
- 10-pin terminal block for DI/DO
- Quick installation guide (printed)
- Warranty card

| <b>7</b> |  |
|----------|--|

#### NOTE

Notify your sales representative if any of the above items are missing or damaged.

## **Product Features**

BXP-A100 computers include the following features:

- Box type computer with fanless design
- Intel® Atom<sup>™</sup> processor
- Rich interface options of up to 10 serial ports or up to 10 LAN ports.
- -30 to 60°C wide operating temperature range
- Compact size to fit in various field applications

## **BXP-A100 Hardware Specifications**

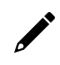

#### NOTE

The latest specifications for Moxa's products can be found at <u>https://moxa.com</u>.

The BXP-A100 computers are compact, well-designed, and rugged enough for industrial applications. LED indicators help you monitor performance and identify trouble spots, multiple serial ports allow you to connect different devices for wireless operation, and the reliable and stable hardware platform lets you devote your attention to developing your applications.

## Appearance

Front View

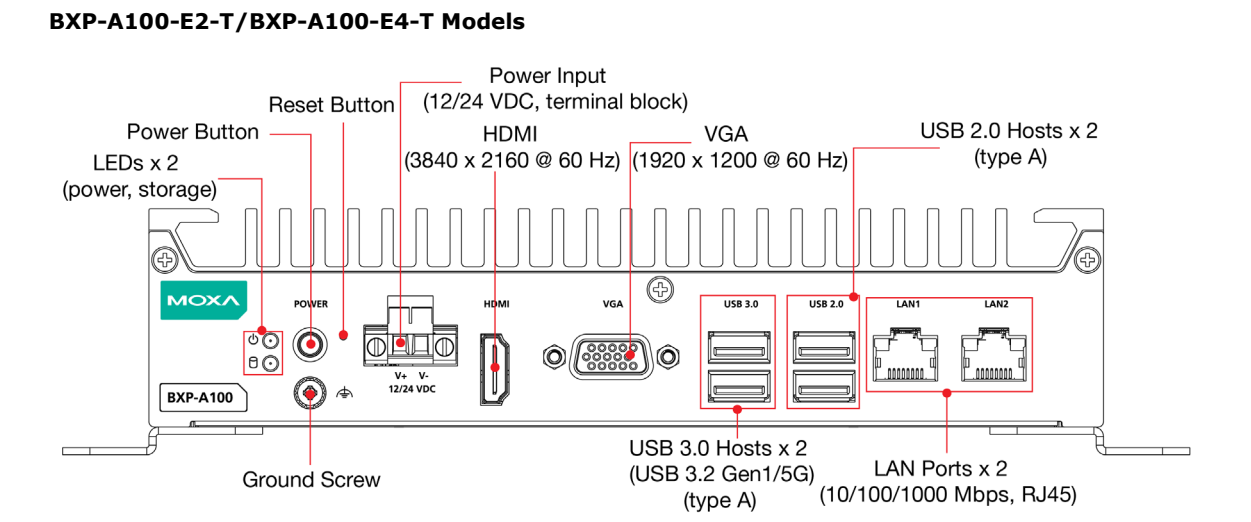

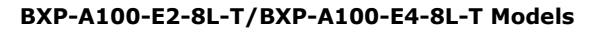

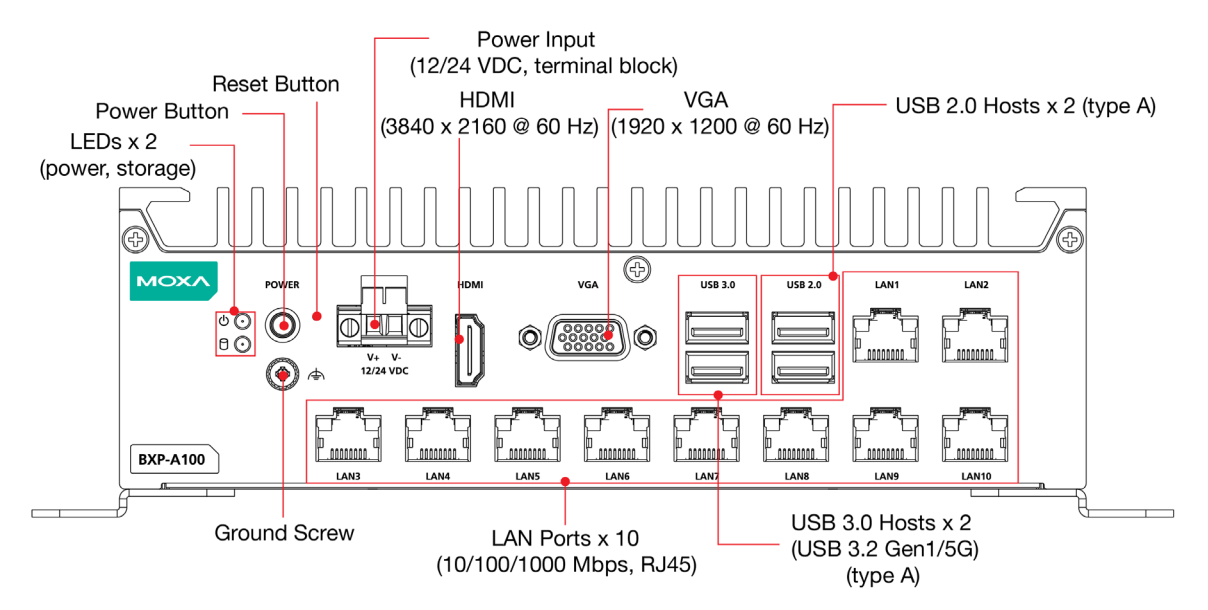

#### BXP-A100-E2-8C-T/BXP-A100-E4-8C-T Models

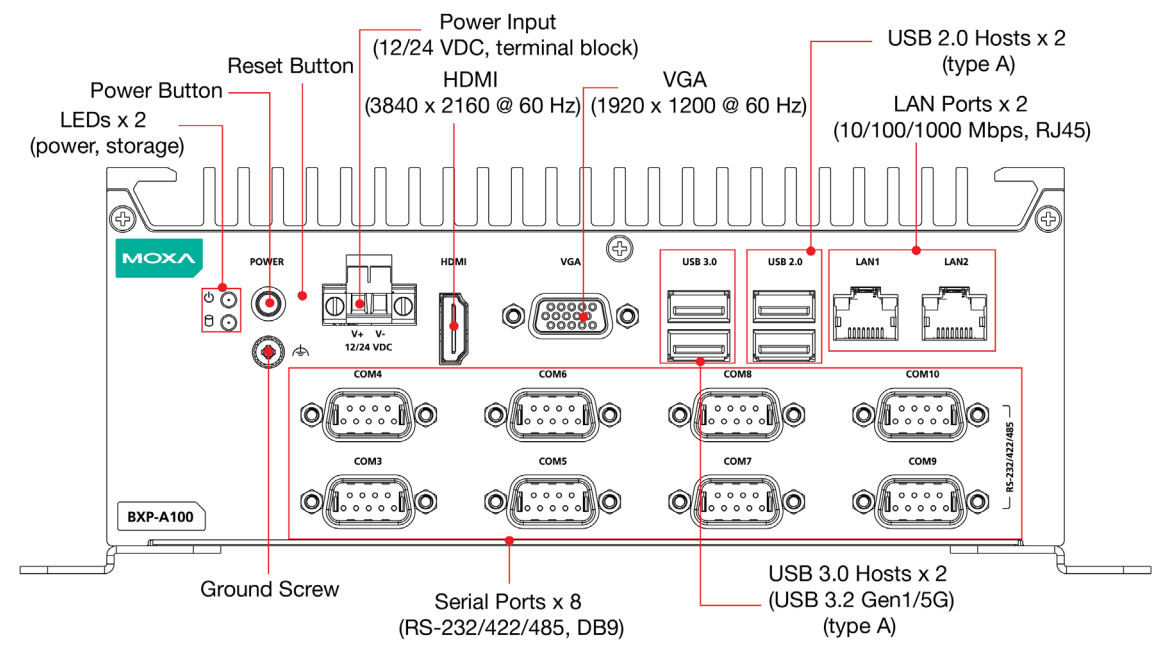

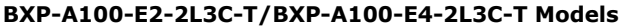

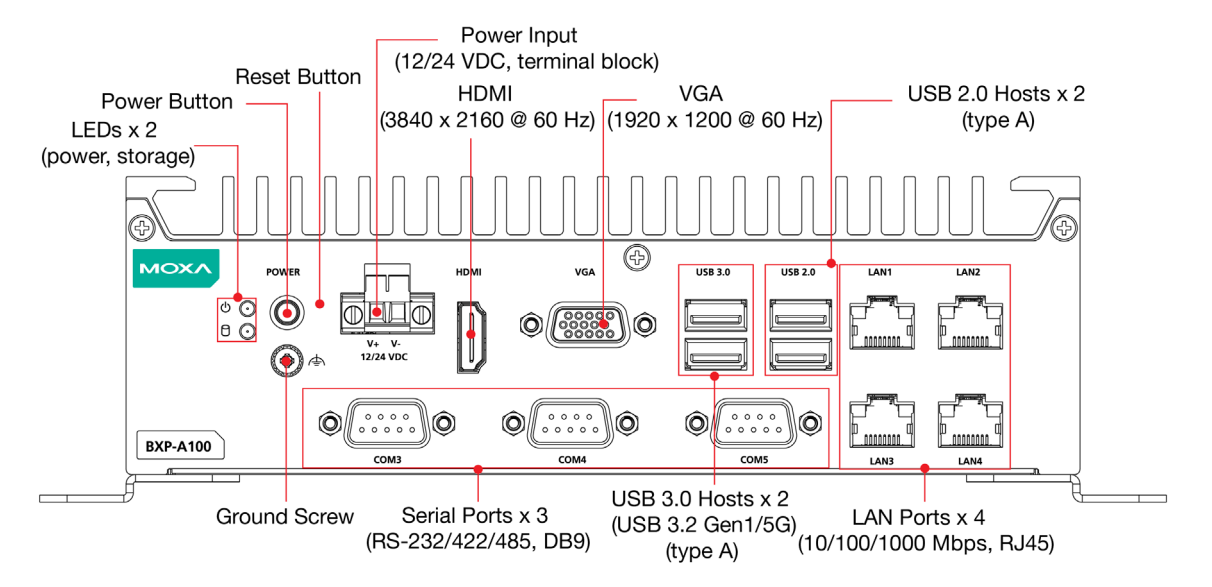

#### **Rear View**

#### BXP-A100-E2-T/BXP-A100-E4-T Models

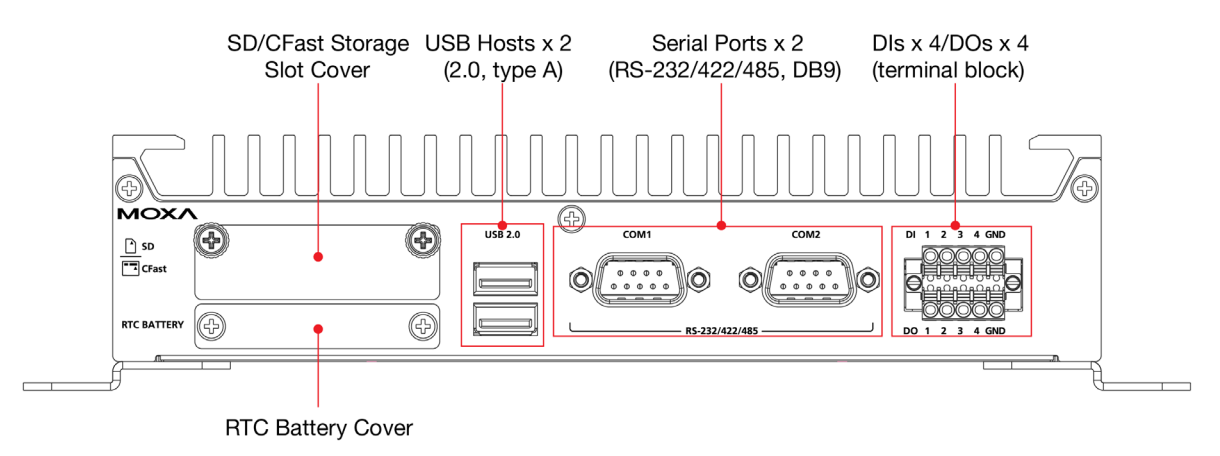

#### BXP-A100-E2-8L-T/BXP-A100-E4-8L-T Models

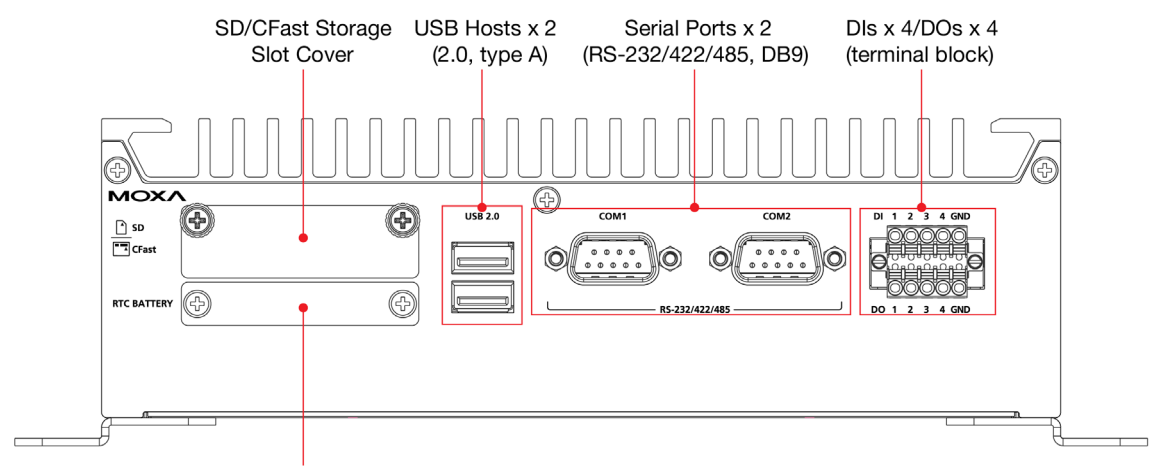

RTC Battery Cover

#### BXP-A100-E2-8C-T/BXP-A100-E4-8C-T Models

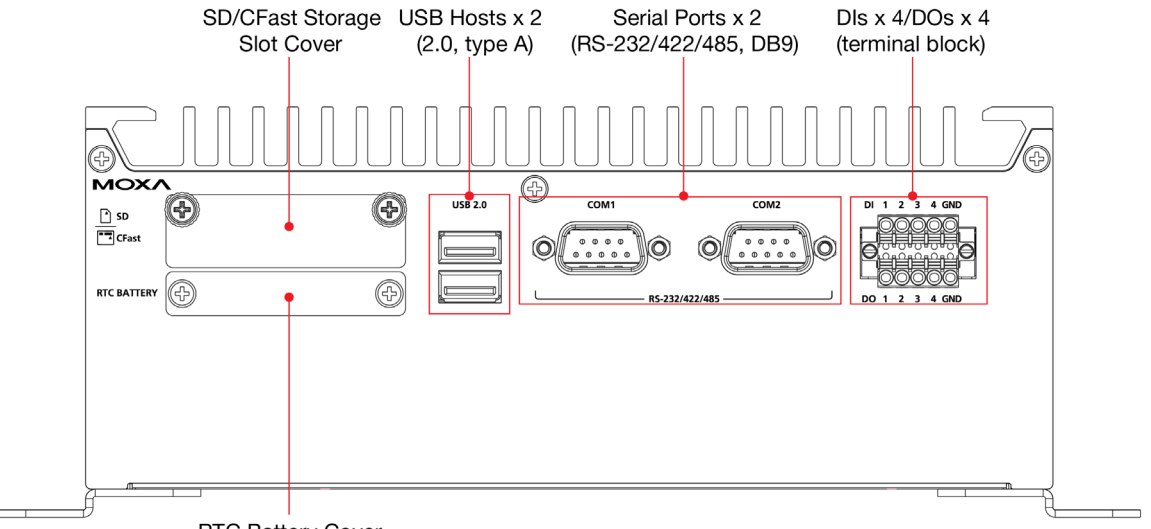

**RTC Battery Cover** 

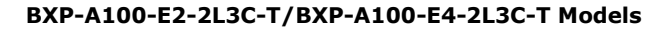

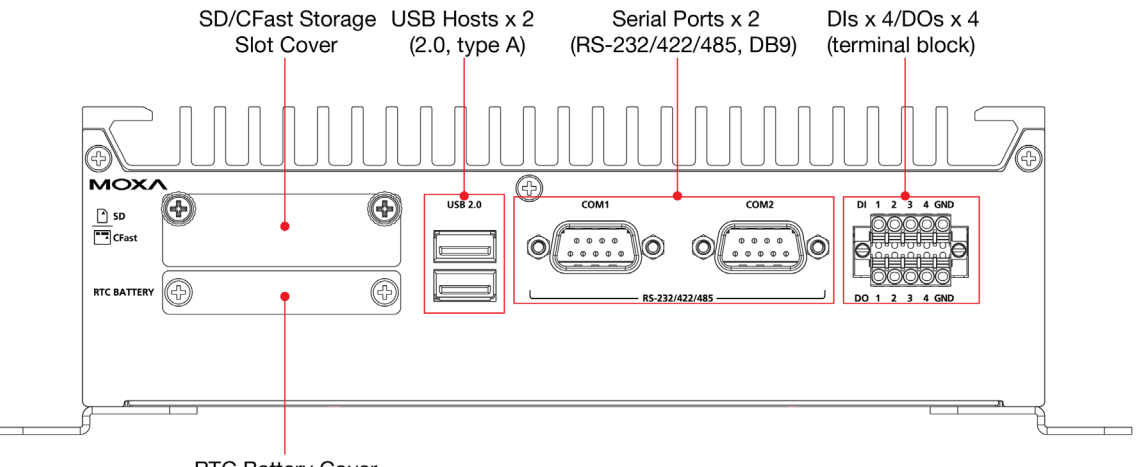

RTC Battery Cover

## Dimensions

BXP-A100-E2-T/BXP-A100-E4-T Models

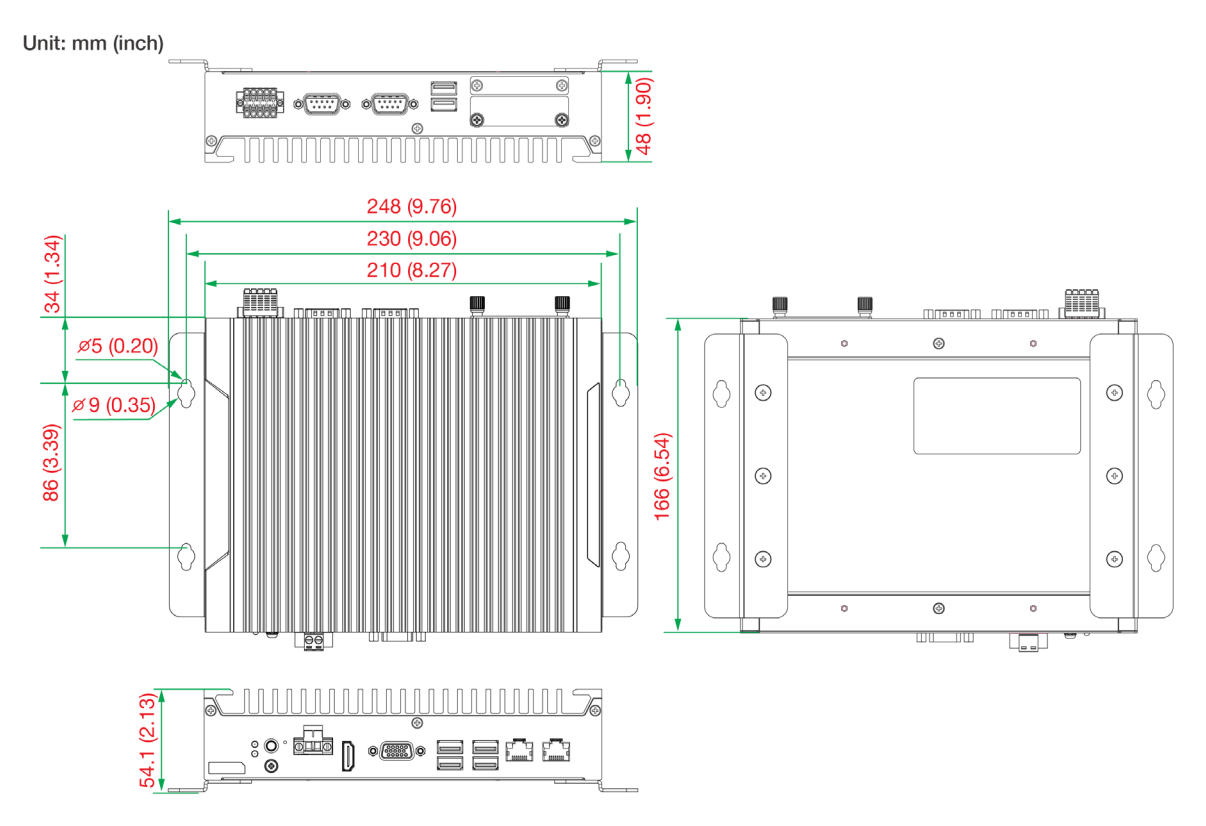

#### BXP-A100-E2-8L-T/BXP-A100-E4-8L-T Models

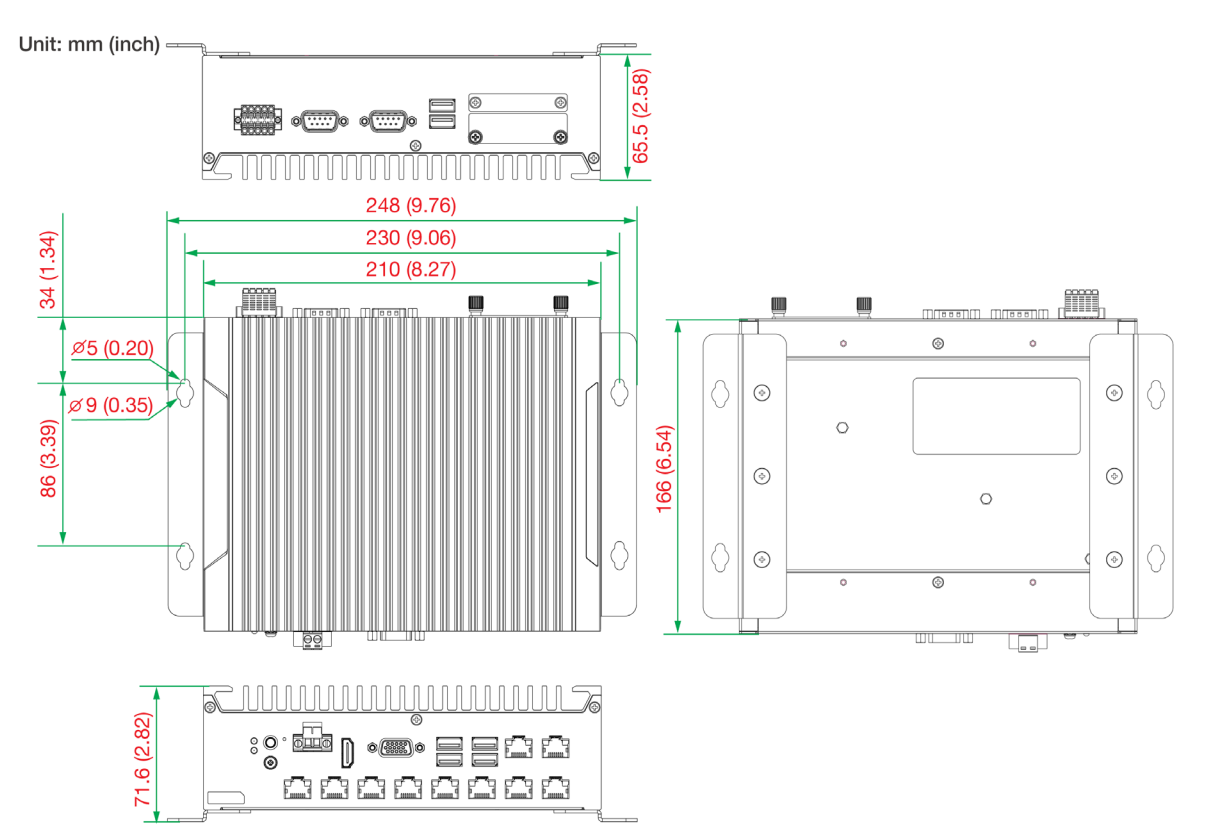

#### BXP-A100-E2-8C-T/BXP-A100-E4-8C-T Models

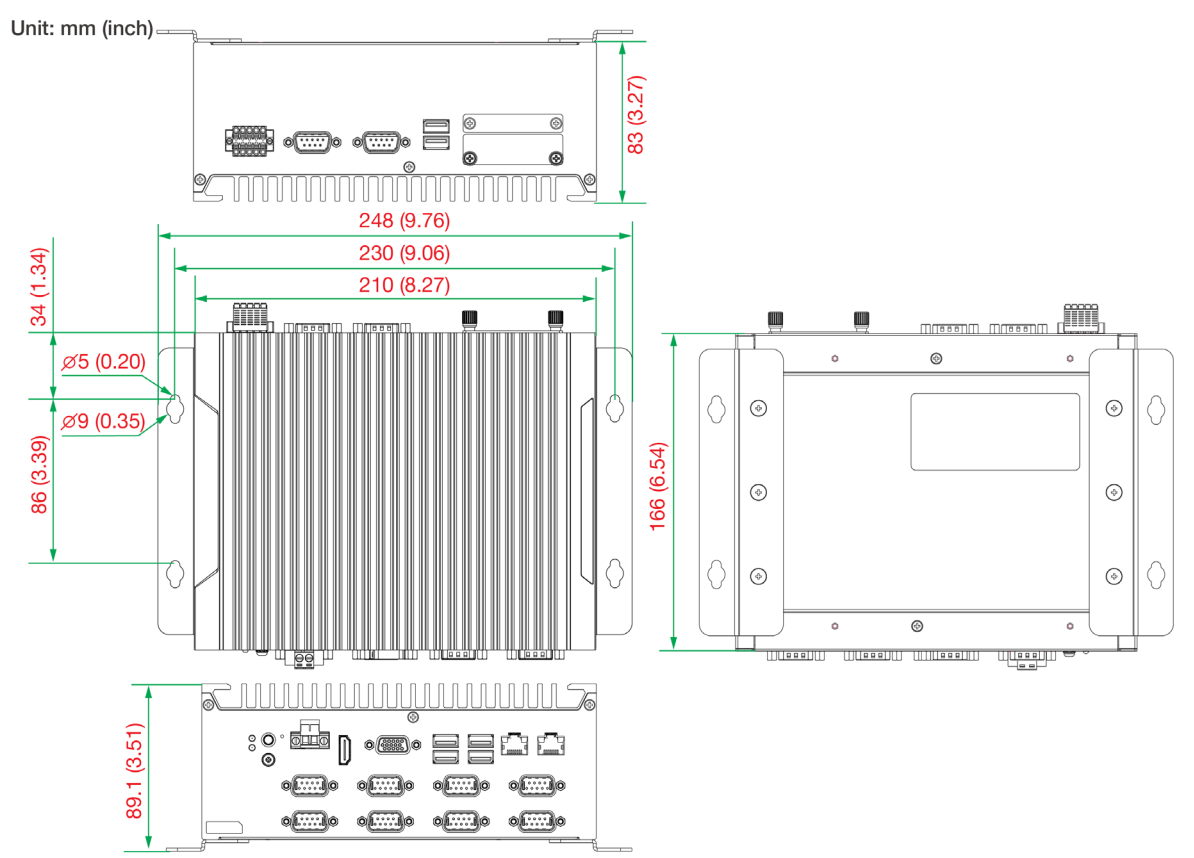

BXP-A100-E2-2L3C-T/BXP-A100-E4-2L3C-T Models

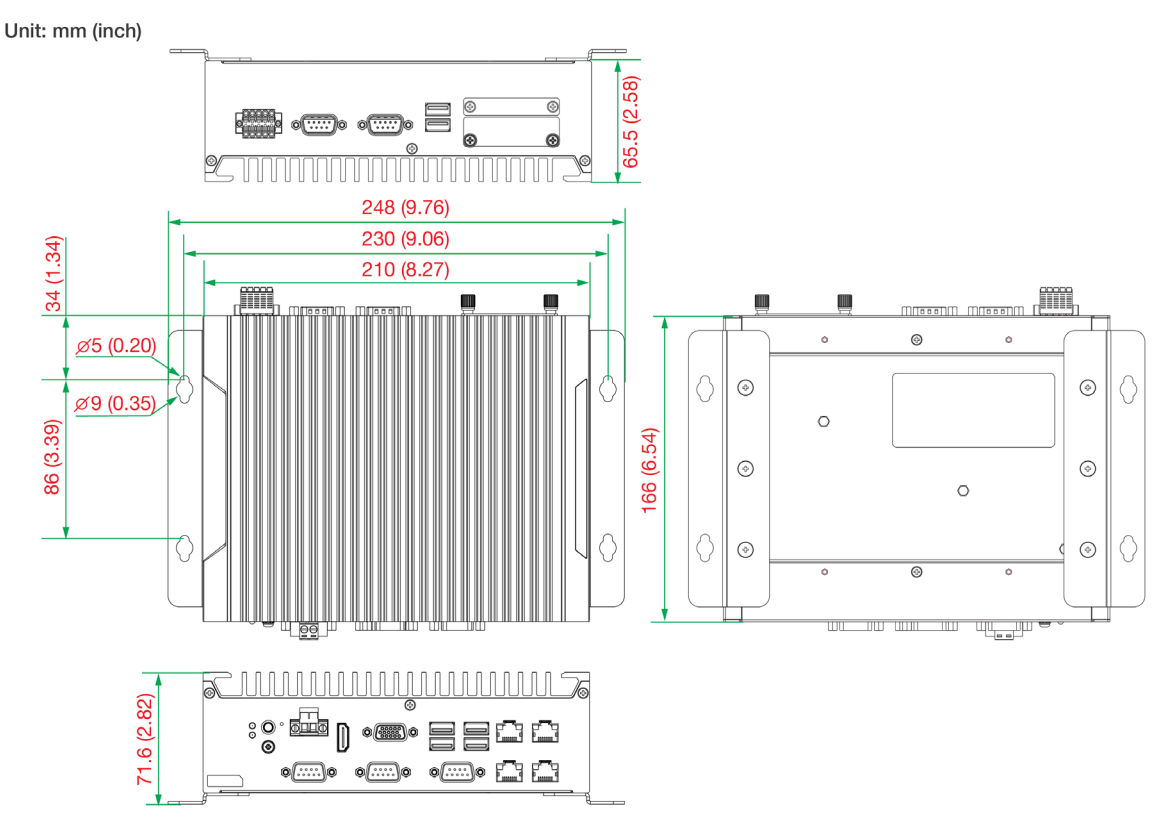

## **LED Indicators**

The following table describes the LED indicators located on the front panel of BXP-A100 computers.

| LED Name        | LED Color | LED Function                                         |  |
|-----------------|-----------|------------------------------------------------------|--|
| Bower           | Green     | Power is ON                                          |  |
| Power           | OFF       | No power input or any other power error              |  |
|                 | Green     | Steady ON: 10/100 Mbps Ethernet link                 |  |
| Ethernet        |           | Blinking: Data is being transmitted or received      |  |
| (10/100 Mbps)   | Yellow    | Steady ON: 1000 Mbps Ethernet link                   |  |
| (1000 Mbps)     |           | Blinking: Data is being transmitted or received      |  |
|                 | OFF       | No Ethernet connection                               |  |
| Storage (CEast) | Yellow    | Blinking: Data is being accessed from the CFast card |  |
| Storage (Crast) | OFF       | Data is not being accessed from the CFast card       |  |

## **Reset Button**

Press the Reset button on the front panel of the computer to reboot the system. Pushing the Reset button will restart the system immediately and any unsaved data will be lost.

### NOTE

The BXP-A100 does not support a reset-to-default function.

## Real Time Clock (RTC)

The BXP-A100's real-time clock is powered by a lithium battery. You can easily replace the battery yourself using an optional battery kit. However, please note that there is a risk of explosion if the battery is replaced by an incorrect type of battery. Contact a qualified Moxa support engineer if you have any questions about the RTC battery.

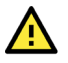

#### ATTENTION

There is a risk of explosion if the battery is replaced by a battery of the incorrect type.

In this chapter, we describe how to connect the BXP-A100 to the network and to various devices.

## **Installing the BXP-A100**

The BXP-A100 computer comes with two wall-mounting brackets. Attach the brackets to the computer using three screws on each side as indicated in the diagram.

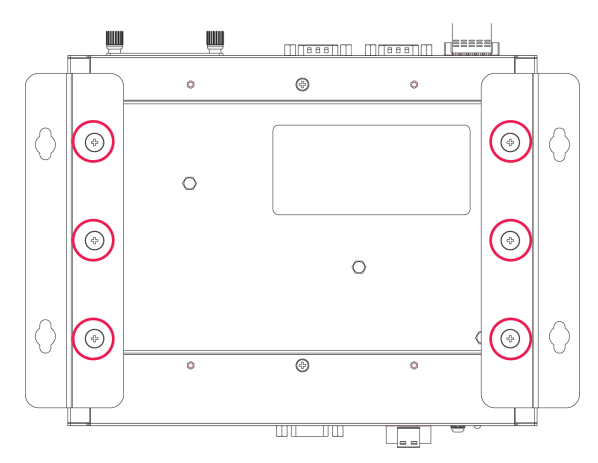

#### Fastening Torque: 10 Kgf-cm

The six screws for the mounting brackets are included in the product package. Refer to the following illustrations for detailed specifications.

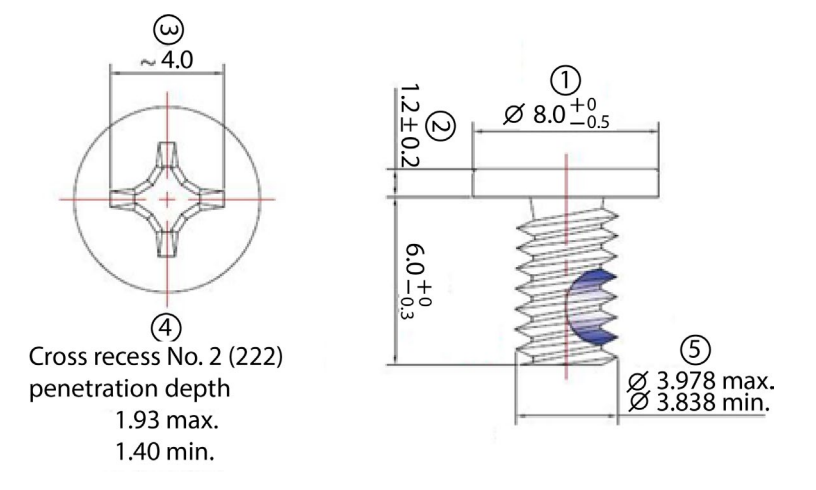

To mount the BXP-A100 computer to a wall or cabinet, use two screws on each side for the mounting brackets as shown in the illustration.

#### NOTE

The four screws for attaching the wall-mounting brackets to the wall or cabinet are NOT included in the product package; they need to be purchased separately.

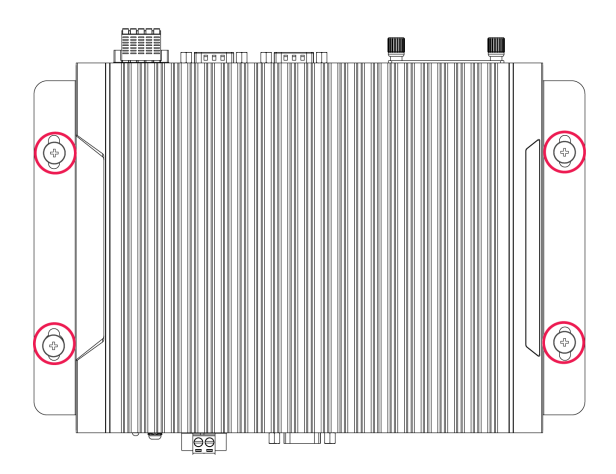

The specifications of the 4 screws to be purchased separately is indicated in the diagram.

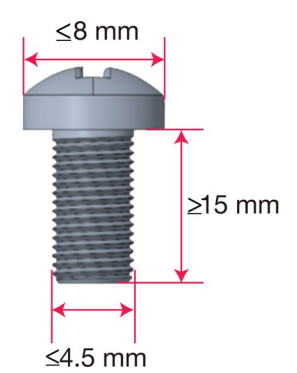

After mounting the BXP-A100 computer using the wall-mounting kit and fastening the 4 screws to fix the mounting brackets to the wall or cabinet, push the computer downwards to ensure that the device is securely fixed to the mounting surface.

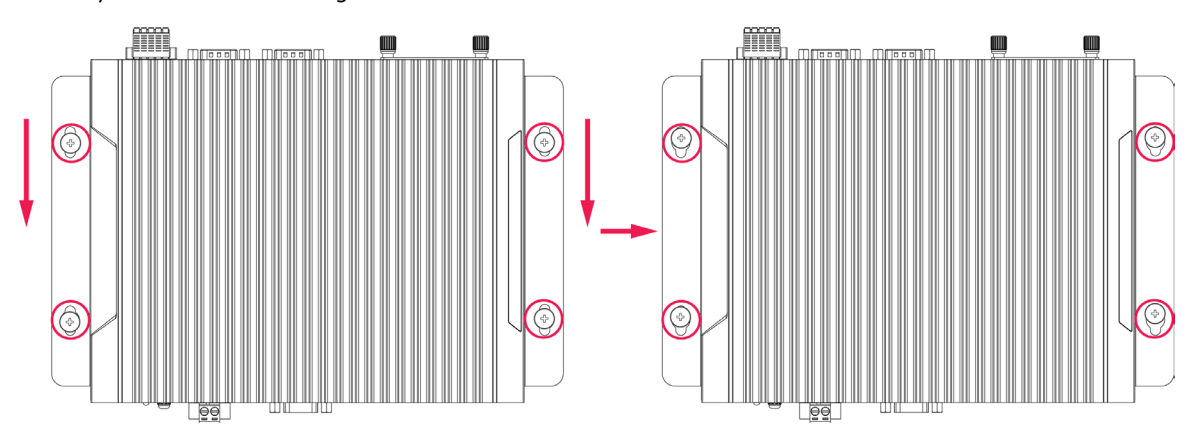

### ľ

NOTE

This computer is intended to be installed only in an area with restricted access. In addition, for safety reasons, the computer should be installed and handled only by qualified and experienced professionals.

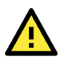

### ATTENTION

#### Safety First!

Be sure to disconnect the power cord before installing and/or wiring your BXP-A100.

#### Wiring Caution!

Calculate the maximum possible current in each power wire and common wire. Observe all electrical codes dictating the maximum current allowable for each wire size. If the current goes above the maximum ratings, the wiring could overheat, causing serious damage to your equipment.

#### Temperature Caution!

Be careful when handling the unit. When the unit is plugged in, the internal components generate heat, and consequently the outer casing may feel hot to the touch.

## **Connecting the Power**

The BXP-A100 computer is provided with 2-pin power input connectors in a terminal block on the front panel. Insert the power-cord wires into the connectors and tighten them to secure the wires in place. Push the power button. The power LED will light up to indicate that power is being supplied to the computer. It should take about 30 to 60 seconds for the operating system to complete the boot-up process.

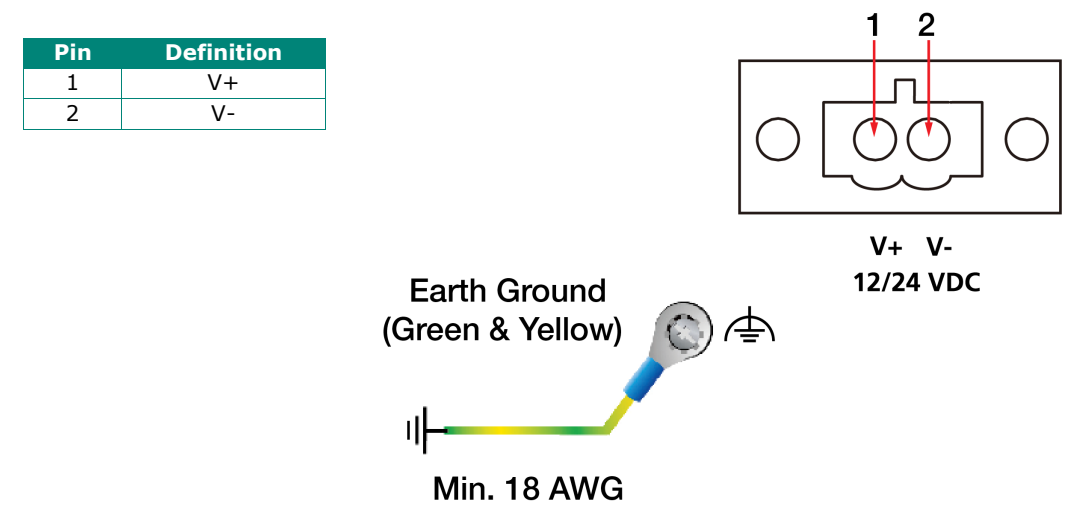

The power input specification is given below:

- The DC power source rating is 12 VDC @ 6.65 A or 24 VDC @ 3.30 A
- A minimum wire gauge of 18 AWG is required.

For surge protection, connect the grounding connector located below the power connector with the earth (ground) or a metal surface.

| <b>&gt;</b> |  |
|-------------|--|
|             |  |
| /           |  |
|             |  |

#### NOTE

This computer is intended to be supplied by a UL Listed Power Unit "LPS" (or "Limited Power Source") rated 12 V @6.65 A min., 24 V @3.30 A min., and minimum Tma =  $60^{\circ}$ C. If you need assistance with purchasing a power adapter, contact the Moxa technical support team.

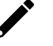

#### NOTE

If using Class I adapter, the power cord adapter should be connected to a socket outlet with an earthing connection or the power cord and adapter must comply with Class II construction.

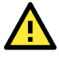

### ATTENTION

Before connecting the BXP-A100 computer to the DC power inputs, make sure the DC power source voltage is stable.

- The wiring for the input terminal block shall be installed by a skilled person.
- Wire type: Cu
- Only use 18-12 AWG wire size and a torque value of 0.5 N-m.
- Use only one conductor in a clamping point between the DC power source and the power input.

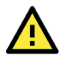

警告

為避免電磁干擾,本產品不應安裝或使用於住宅環境。

## **Communication Connections**

### **Connecting to the Network**

Connect your network cable to the computer's Ethernet port. The other end of the cable should be connected to your Ethernet network. When the cable is properly connected, the LEDs on the computer's Ethernet port turn on to indicate a valid connection.

The BXP-A100 computer has 2, 4, or 10 10/100/1000 Mbps Ethernet ports with RJ45 connectors on the front panel. Refer to the following table for the pin assignments:

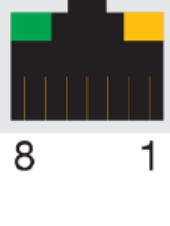

| Pin | 10/100 Mbps | 1000 Mbps |
|-----|-------------|-----------|
| 1   | ETx+        | TRD(0)+   |
| 2   | ETx-        | TRD(0)-   |
| 3   | ERx+        | TRD(1)+   |
| 4   | -           | TRD(2)+   |
| 5   | -           | TRD(2)-   |
| 6   | ERx-        | TRD(1)-   |
| 7   | -           | TRD(3)+   |
| 8   | -           | TRD(3)-   |

### NOTE

For reliable Ethernet connections, we recommend enabling the ports in standard temperatures and keeping them enabled in high/low temperature environments.

### **Connecting to a Serial Device**

Use a serial cable to connect your serial device to the computer's serial port. The BXP-A100 computer comes with 2 software-selectable RS-232/422/485 serial ports on the rear panel. Additional serial ports are located on the front panel. The ports use DB9 male connectors. The pin assignments are shown in the following table:

| DB9 Male Port |   |  |  |  |
|---------------|---|--|--|--|
| 12345         |   |  |  |  |
|               | 0 |  |  |  |
| 6789          |   |  |  |  |

| Pin | RS-232 | RS-422  | RS-485 (4-wire) | RS-485 (2-wire) |
|-----|--------|---------|-----------------|-----------------|
| 1   | DCD    | TxDA(-) | TxDA(-)         | -               |
| 2   | RxD    | TxDB(+) | TxDB(+)         | -               |
| 3   | TxD    | RxDB(+) | RxDB(+)         | DataB(+)        |
| 4   | DTR    | RxDA(-) | RxDA(-)         | DataA(-)        |
| 5   | GND    | GND     | GND             | GND             |
| 6   | DSR    | -       | -               | -               |
| 7   | RTS    | -       | -               | -               |
| 8   | CTS    | _       | _               | _               |

### **Digital Inputs/Digital Outputs**

The BXP-A100 comes with four digital inputs and four digital outputs in a terminal block. Refer to the following figure for the pin definitions and the current ratings.

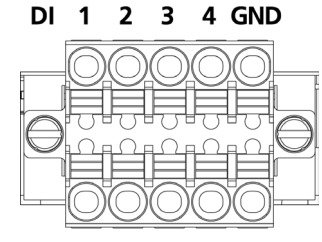

#### Digital Inputs

Dry Contact: Logic 0: Short to Ground Logic 1: Open

#### **Digital Outputs**

Current Rating: 200 mA per channel Voltage: 0 to 24 VDC

DO 1 2 3 4 GND

#### DI Dry Contact

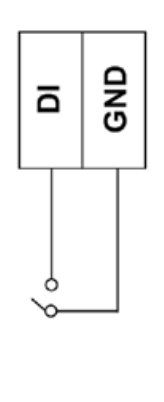

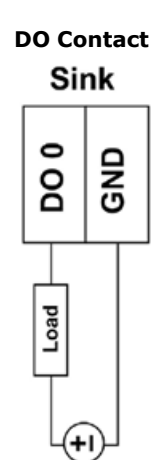

Power

# **Connecting Displays**

The BXP-A100 Series computer comes with a VGA and an HDMI display output located on the front panel.

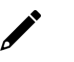

### NOTE

For reliable video streaming, use premium HDMI-certified cables.

## **Connecting to a USB Device**

The BXP-A100 computer comes with 2 USB 3.0 ports and 2 USB 2.0 ports on the front panel. An additional 2 USB 2.0 ports are located on the rear panel. The USB ports can be used to connect to peripherals, such as keyboard, mouse, or flash drives for expanding the system's storage capacity.

## **Installing SD/CFast Card**

The BXP-A100 computer comes with two slots for plugging in an SD card and a CFast card.

To plug in the cards, do the following:

1. Remove the two screws that secure the slot cover.

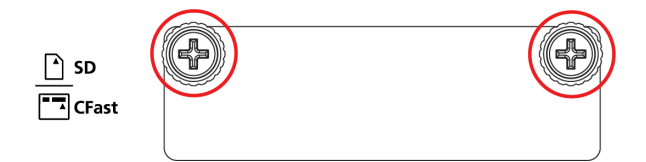

2. Remove the cover and locate the SD and CFast card slots.

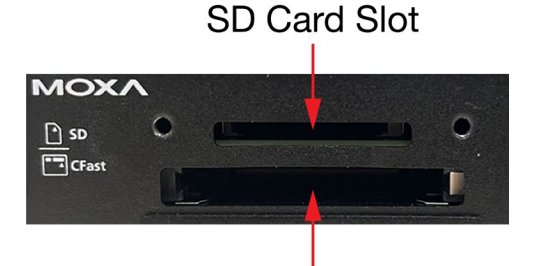

### **CFast Card Slot**

- Insert the SD and CFast cards in the designated slots. Refer to the image printed beside the slots for the correct direction to insert the cards. When the cards are successfully inserted, you will hear a click.
- 4. To remove the cards, simply push them in to release them and take them out.

## **Replacing the RTC Battery**

The BXP-A100 Series computer comes with one slot for a battery on the rear panel of the computer. A lithium battery (3 V / 200 mAh) is preinstalled in the slot.

To replace the battery, do the following:

1. Unfasten the two screws on the battery cover.

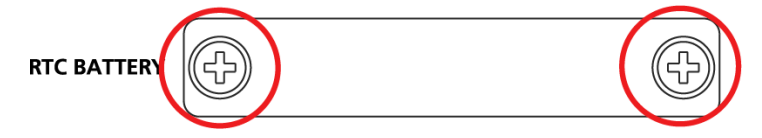

Take off the cover.
 The battery is attached to the slot cover as indicated in the image.

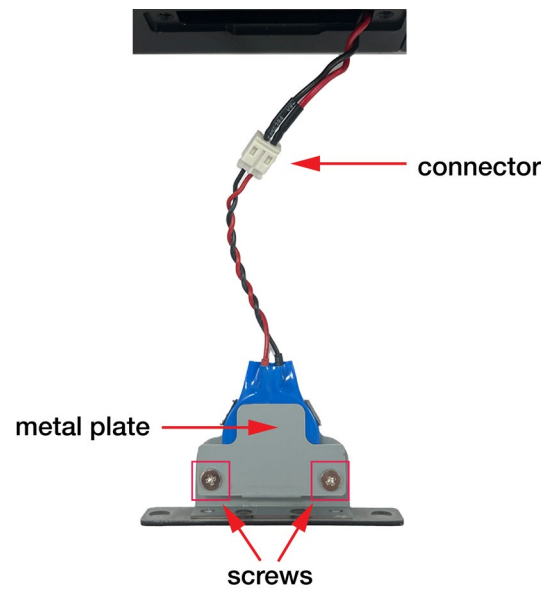

- 3. Unplug the connector of the battery-cover assembly from the internal wire of the slot.
- 4. Remove the two screws on the metal plate attached to the battery holder.

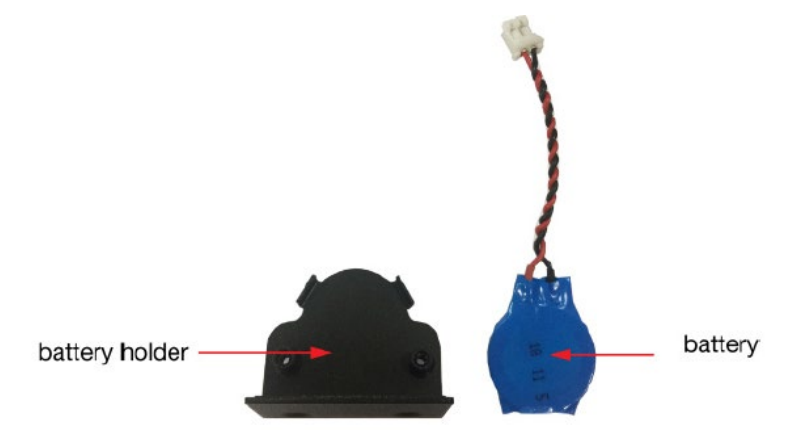

5. Place a new battery in the battery holder, replace the metal plate, and fasten the two screws on to the frame to secure the battery.

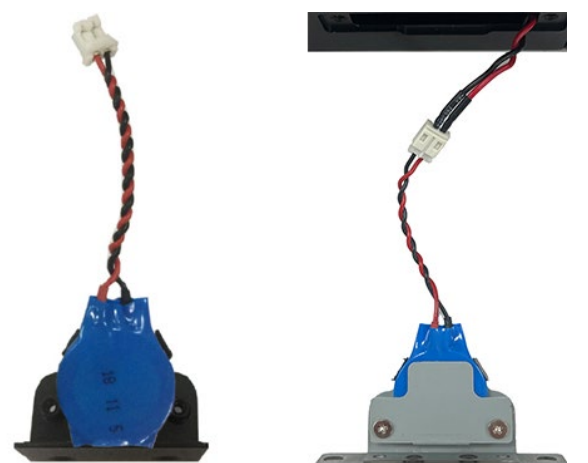

- 6. Plug in the connector of the battery-cover assembly to the internal wire of the slot.
- 7. Place the battery holder back in the slot and secure it by fastening the two screws on the cover.

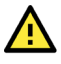

#### WARNING

- Be sure to use the correct type of battery. Incorrect battery may cause system damage. Contact Moxa's technical support staff for assistance, if necessary.
- To reduce the risk of fire or burns, do not disassemble, crush, or puncture the battery; do not dispose of in fire or water and do not short external contacts.

In this chapter, we describe the BIOS settings for the BXP-A100 computer. The BIOS is a set of input/output control routines for peripherals to initialize the basic settings. The BIOS helps boot the system before the operating system is loaded. The BIOS setup allows the user to modify the system configuration for basic input/output peripherals. All the configurations are stored in the CMOS RAM, which has a backup battery in case the computer is not connected to a power source. Consequently, the data stored in the CMOS RAM is retained when the system is rebooted, or the power is disconnected.

## **Entering the BIOS Setup**

To enter the BIOS setup utility, press the F2 key while the system is booting up. The main BIOS Setup screen will appear. You can configure the following settings on this screen.

- Continue: Continue to boot up
- Boot Manager: Select the device for boot up
- Device Management: Enter the device configuration menu
- Boot From File: Select the UEFI boot up file
- Administer Secure Boot: Enter the Secure Boot menu
- Setup Utility: Enter the BIOS configuration menu

Select F2 to enter the BIOS configuration.

| Front Page                                                                                                    |                                                                            |  |  |  |
|----------------------------------------------------------------------------------------------------|----------------------------------------------------------------------------|--|--|--|
| Front Page                                                                                                    |                                                                            |  |  |  |
| Continue<br>+Boot Manager<br>+Device Management<br>+Boot From File<br>+Administer Secure Boot<br>+Setup Utility | This selection will direct the<br>system to continue to booting<br>process |  |  |  |
| F1 Help<br>1/4 Select Item                                                                                      | Enter Select ► SubMenu                                                     |  |  |  |

When you enter the **Setup Utility**, a basic description of each function key is listed at the bottom of the screen. Refer to these descriptions to learn how to use them.

| F1     | General Help   | ↑↓-               | Select Item              |
|--------|----------------|-------------------|--------------------------|
| F5/ F6 | Change Values  | $\leftrightarrow$ | Select Menu              |
| F9     | Setup Defaults | ESC               | Exit                     |
| F10    | Save and Exit  | EN TER            | Select or go to Submenu. |

The BIOS configuration screen will be shown when you enter the **Setup Utility** option.

| ·                                                                                                    | Insyde                                                                              | H2O Setup Utility                             | Rev. 5.0                               |
|----------------------------------------------------------------------------------------------------|-------------------------------------------------------------------------------------|-----------------------------------------------|----------------------------------------|
| Main Advanced Security                                                                                                 | Power Boot Exit                                                                     |                                               |                                        |
| BIOS Version<br>Project Name<br>Processor Type<br>System Bus Speed<br>System Hemory Speed<br>Cache RAM<br>Total Memory | V1.0.0507<br>BXP-A100<br>Intel Atom(R)<br>100 HHz<br>2400 HHz<br>1536 KB<br>8192 HB | x6425E Processor @ 2.00GHz                    |                                        |
| System Time<br>System Date                                                                                             | [16:41:27]<br>[07/25/2023]                                                          |                                               |                                        |
|                                                                                                    |                                                                                     |                                               |                                        |
|                                                                                                    |                                                                                     |                                               |                                        |
|                                                                                                    |                                                                                     |                                               |                                        |
| F1 Help<br>Esc Exit                                                                                                    | 1/↓ Select Item<br>+/→ Select Item                                                  | F5/F6 Change Values<br>Enter Select ► SubMenu | F9 Setup Defaults<br>F10 Save and Exit |

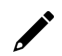

### NOTE

The **Processor Type** information may vary depending on the model that you have purchased.

## Main Page

The **Main** page displays basic hardware information, such as model name, BIOS version, and CPU type.

|                                                                                                    | Insyd                                                                               | eH20 Setup Utility                            | Rev. 5.0                               |
|----------------------------------------------------------------------------------------------------|-------------------------------------------------------------------------------------|-----------------------------------------------|----------------------------------------|
| Main Advanced Security Power                                                                                           | Boot Exit                                                                           |                                               |                                        |
| BloS Version<br>Project Name<br>Processor Type<br>System Bus Speed<br>System Memory Speed<br>Cache RAM<br>Total Memory | V1.0.0S07<br>BXP-A100<br>Intel Atom(R)<br>100 HHz<br>2400 HHz<br>1536 KB<br>8192 HB | x6425E Processor @ 2.006Hz                    |                                        |
| System Time<br>System Date                                                                                             | [16:41:27]<br>[07/25/2023]                                                          |                                               |                                        |
| F1 Help f<br>Esc Exit +                                                                                                | /↓ Select Item<br>/+ Select Item                                                    | F5/F6 Change Values<br>Enter Select ► SubMenu | F9 Setup Defaults<br>F10 Save and Exit |

## **Advanced Settings**

Select the **Advanced** tab in the main menu to open the advanced features screen.

|                                                                                                    | li li           | nsydeH20 Setup Utility                  | Rev. 5.0                                            |
|----------------------------------------------------------------------------------------------------|-----------------|-----------------------------------------|-----------------------------------------------------|
| Main Advanced Secur                                                                                                    | ity Power Boot  | Exit                                    |                                                     |
| ▶Boot Configuration<br>▶SATA Configuration<br>▶CPU Configuration<br>▶Video Configuration<br>▶Chipset Configuration<br>▶Console Redirection Co<br>▶S10 IT8786E | onfiguration    |                                         | Configures Boot Settings.                           |
| F1 Help<br>Esc Exit                                                                                                    | 1/1 Select Iter | n F5/F6 Change Va<br>n Enter Select ► S | lues F9 Setup Defaults<br>SubMenu F10 Save and Exit |

## **Boot Configuration**

The **Numlock** option allows configuration of the Numlock value

Options: On (default), Off.

|                    | Ins             | ydeH20 Setup Utility   | Rev. 5.0                           |
|--------------------|-----------------|------------------------|------------------------------------|
| Advanced           |                 |                        |                                    |
| Boot Configuration |                 |                        | Selects Power-on state for Numlock |
| Numlock            | <0n>            |                        |                                    |
|                    |                 |                        |                                    |
|                    |                 |                        |                                    |
|                    |                 |                        |                                    |
|                    |                 |                        |                                    |
|                    |                 |                        |                                    |
|                    |                 |                        |                                    |
|                    |                 |                        |                                    |
|                    |                 |                        |                                    |
|                    |                 |                        |                                    |
|                    |                 |                        |                                    |
|                    |                 |                        |                                    |
|                    |                 |                        |                                    |
|                    |                 |                        |                                    |
|                    |                 |                        |                                    |
|                    |                 |                        |                                    |
|                    |                 |                        |                                    |
|                    |                 |                        |                                    |
|                    |                 |                        |                                    |
|                    |                 |                        |                                    |
|                    |                 |                        |                                    |
|                    |                 |                        |                                    |
|                    |                 |                        |                                    |
|                    |                 |                        |                                    |
| F1 Help            | 1/1 Select Item | F5/F6 Change Values    | F9 Setup Defaults                  |
| Esc Exit           | +/+ Select Item | Enter Select 🕨 SubMenu | F10 Save and Exit                  |

## **SATA Configuration**

This section allows you to select the SATA speed limit and hot plug setting.

| Advanced                               | Insyde                            | H2O Setup Utility                             | Rev. 5. (                              |
|----------------------------------------|-----------------------------------|-----------------------------------------------|----------------------------------------|
| SATA Configuration                     |                                   | Se                                            | et total SATA port speed limited.      |
| SATA Speed Limited                     | <auto></auto>                     |                                               |                                        |
| ▶Serial ATA Port 0 [Not In<br>Hot Plug | stailed]<br><disabled></disabled> |                                               |                                        |
| F1 Help 1<br>Esc Exit                  | /1 Select item<br>/+ Select item  | F5/F6 Change Values<br>Enter Select ► Subfenu | F9 Setup Defaults<br>F10 Save and Exit |

#### **SATA Speed Limited**

Options: Gen 1, Gen 2, Gen 3 (default)

#### **Serial ATA Port**

This setting displays information on the installed drives.

#### **SATA Port Hot Plug**

This setting allows you to enable/disable hot-plugging capabilities (the ability to remove the drive while the computer is running) that are configured by software for installed storage drives.

Options: Disabled (default), Enabled

### **CPU Configuration**

| Advanced                             | InsydeH20                           | ) Setup Utility                              | Rev. 5. (                                           |
|--------------------------------------|-------------------------------------|----------------------------------------------|-----------------------------------------------------|
| CPU Configuration                    |                                     | Nun<br>eac                                   | nber of cores to enable in<br>ch processor package. |
| Active Processor Cores<br>Turbo Mode | <ali><br/><enabled></enabled></ali> |                                              |                                                     |
| F1 Help<br>Esc Exit                  | 1/↓ Select Item<br>+/+ Select Item  | F5/F6 Change Values<br>Enter Select ► SubMen | F9 Setup Defaults<br>F10 Save and Exit              |

#### **Active Processor Cores**

This item indicates the number of cores to enable in each processor package (Cores number depended on the processor).

Options: All (default), 1, 2, 3

#### **Turbo Mode**

Enable/Disable processor Turbo Mode (not supported in models with Intel® Celeron® ).

Options: Disabled, Enabled (default)

### **Video Configuration**

| Advanced            | Insy            | deH20 Setup Utility    | Rev. 5.0                                                                  |
|---------------------|-----------------|------------------------|---------------------------------------------------------------------------|
|                     |                 |                        |                                                                           |
| Video Configuration |                 |                        | Select DVMT 5.0 Pre-Allocated (Fixed)<br>Graphics Memory size used by the |
| DVMT Pre-Allocated  | <64M>           |                        | Internal Graphics Device.                                                 |
|                     | \$20012         |                        |                                                                           |
|                     |                 |                        |                                                                           |
|                     |                 |                        |                                                                           |
|                     |                 |                        |                                                                           |
|                     |                 |                        |                                                                           |
|                     |                 |                        |                                                                           |
|                     |                 |                        |                                                                           |
|                     |                 |                        |                                                                           |
|                     |                 |                        |                                                                           |
|                     |                 |                        |                                                                           |
|                     |                 |                        |                                                                           |
|                     |                 |                        |                                                                           |
|                     |                 |                        |                                                                           |
|                     |                 |                        |                                                                           |
|                     |                 |                        |                                                                           |
|                     |                 |                        |                                                                           |
| F1 Help             | t/l Select Item | F5/F6 Change Values    | F9 Setup Defaults                                                         |
| Esc Exit            | +/→ Select Item | Enter Select 🕨 SubMenu | F10 Save and Exit                                                         |

#### **DVMT Pre-Allocated**

This item allows you to configure pre-allocated memory capacity for the IGD. Pre-allocated graphics memory is invisible to the operating system.

Options: 64M (default), 96M, 128M, 160M

**DVMT:** The amount of video memory your computer has is dependent on the amount of pre-allocated memory set for your system plus the Dynamic Video Memory Technology (DVMT). DVMT dynamically allocates system memory for use as video memory creating the most efficient use of available resources for maximum 2D/3D graphics performance.

#### **DVMT Total Gfx Mem.**

This item allows you to configure the maximum amount of memory DVMT will use when allocating additional memory for the internal graphics device.

Options: 256 MB (default), 128 MB, Max.

## **Chipset Configuration**

This section allows you to configure the chipset settings.

| Advanced                                                                                         | InsydeH20 Setup Utility        | Rev. 5.0                                                                                                    |
|--------------------------------------------------------------------------------------------------|--------------------------------|----------------------------------------------------------------------------------------------------|
| Chipset Configuration<br>Power ON after Power Failure<br>Load Default After Cleaning RTC Battery | <0N><br><enabled></enabled>    | This item allows you to enable/disable<br>the computer from automatically<br>powering up after a system crash.<br>Options: ON (default), OFF, Last State |
| 00-0 Level<br>00-1 Level<br>00-2 Level<br>00-3 Level                                             | High>High>High>High>High>High> |                                                                                                    |
| F1 Help 1/4 Select                                                                               | Item F5/F6 Change Values       | F9 Setup Defaults                                                                                                    |

#### **Power ON after Power Failure**

This item allows you to enable/disable the computer from automatically powering up after system power is re-enabled.

Options: ON (default), OFF, Last State

#### Load Default After Cleaning RTC Battery

System will load default when detecting RTC battery loss.

Options: Disabled, Enabled (default)

#### **DO-X** Level

This item allows users to set the DO to high or low.

Options: High (default), Low

### **Console Redirection**

This section allows you to configure the console redirection settings.

| Advanced                  | InsydeH                    | 20 Setup Utility    | Rev. 5.0                            |
|---------------------------|----------------------------|---------------------|-------------------------------------|
| Console Redirection Setup |                            |                     | Enable Console Redirection Function |
| Console Serial Redirect   | <d i="" led="" sab=""></d> |                     |                                     |
|                           |                            |                     |                                     |
|                           |                            |                     |                                     |
|                           |                            |                     |                                     |
|                           |                            |                     |                                     |
|                           |                            |                     |                                     |
|                           |                            |                     |                                     |
|                           |                            |                     |                                     |
|                           |                            |                     |                                     |
|                           |                            |                     |                                     |
|                           |                            |                     |                                     |
|                           |                            |                     |                                     |
|                           |                            |                     |                                     |
|                           |                            |                     |                                     |
| F1 Help<br>Esc Evit       | t/4 Select Item            | F5/F6 Change Values | F9 Setup Defaults                   |

#### **Console Serial Redirect**

When the Console Redirection Function is enabled, the console information will be sent both to the display monitor and the serial port (COM1).

Options: Disabled (default), Enabled

## SIO ITE8786E

This section allows users to configure SIO settings.

|                                                                                                    | InsydeH2                                                                                         | 20 Setup Utility       | Rev. 5.0                                                                                                    |
|----------------------------------------------------------------------------------------------------|--------------------------------------------------------------------------------------------------|------------------------|----------------------------------------------------------------------------------------------------|
| Advanced                                                                                                    |                                                                                                  |                        |                                                                                                    |
| IT8786E Chip 1<br>I/O Configuration Port<br>PURRT Port 1 Configuration<br>PURRT Port 2 Configuration<br>PHardware Monitor | 2Eh/2Fh                                                                                          |                        | UART Configuration                                                                                                    |
|                                                                                                    |                                                                                                  |                        |                                                                                                    |
|                                                                                                    |                                                                                                  |                        |                                                                                                    |
|                                                                                                    |                                                                                                  |                        |                                                                                                    |
| F1 Help                                                                                                    | 1/1 Select Item                                                                                  | F5/F6 Change Values    | F9 Setup Defaults                                                                                                    |
| Esc Exit                                                                                                    | +/→ Select Item                                                                                  | Enter Select ▶ SubMenu | F10 Save and Exit                                                                                                    |
|                                                                                                    |                                                                                                  |                        |                                                                                                    |
|                                                                                                    | Lawred 190                                                                                       | ) Cotus IItilitu       | Day 5.0                                                                                                    |
| Advanced                                                                                                    | InsydeH20                                                                                        | ) Setup Utility        | Rev. 5.0                                                                                                    |
| Advanced                                                                                                    | InsydeH20                                                                                        | ) Setup Utility        | Rev. 5.0                                                                                                    |
| Advanced<br>UART Port 1 Configurati                                                                                       | InsydeH20                                                                                        | ) Setup Utility        | Rev. 5.0<br>Configure UART Port using<br>options :                                                                                   |
| Advanced<br>UART Port 1 Configurati<br>UART Port 1                                                                        | InsydeH20<br>ion<br><enabled></enabled>                                                          | ) Setup Utility        | Rev. 5.0<br>Configure UART Port using<br>options :<br>[Disabled]Disable device                                                       |
| Advanced<br>UART Port 1 Configurati<br>UART Port 1<br>Base I/O Address<br>Interrupt                                       | ion<br><enabled><br/>&lt;3F8h&gt;<br/>&lt;1RQ4&gt;</enabled>                                     | ) Setup Utility        | Configure UART Port using<br>options :<br>[Disabled] Disable device<br>[Enabled] Enable device and<br>use below settings             |
| Advanced<br>UART Port 1 Configurati<br>UART Port 1<br>Base 1/0 Address<br>Interrupt<br>UART Hode                          | ion<br><enab led=""><br/>&lt;3F8h&gt;<br/>&lt; TRQ4&gt;<br/><rs232></rs232></enab>               | ) Setup Utility        | Rev. 5.0<br>Configure UART Port using<br>options :<br>[Disabled] Disable device<br>[Enabled] Enable device and<br>use below settings |
| Advanced<br>UART Port 1 Configurati<br>UART Port 1<br>Base 1/0 Address<br>Interrupt<br>UART Hode                          | ion<br><enab led=""><br/>&lt;3F8h&gt;<br/>&lt;1RQ4&gt;<br/><rs232></rs232></enab>                | ) Setup Utility        | Rev. 5.0<br>Configure UART Port using<br>options :<br>[Disabled] Disable device<br>[Enabled] Enable device and<br>use below settings |
| Advanced<br>UART Port 1 Configurati<br>UART Port 1<br>Base I/O Address<br>Interrupt<br>UART Mode                          | ion<br><enab led=""><br/>&lt;3F8h&gt;<br/>&lt;1RQ4&gt;<br/><r\$232></r\$232></enab>              | D Setup Utility        | Rev. 5.0<br>Configure UART Port using<br>options :<br>[Disabled] Disable device<br>[Enabled] Enable device and<br>use below settings |
| Advanced<br>UART Port 1 Configurati<br>UART Port 1<br>Base 1/O Address<br>Interrupt<br>UART Mode                          | InsydeH20<br>ion<br><enab ied=""><br/>&lt;3F8h&gt;<br/>&lt;1RQ4&gt;<br/><r\$232></r\$232></enab> | ) Setup Utility        | Rev. 5.0<br>Configure UART Port using<br>options :<br>[Disabled] Disable device<br>[Enabled] Enable device and<br>use below settings |
| Advanced<br>UART Port 1 Configurati<br>UART Port 1<br>Base 1/0 Address<br>Interrupt<br>UART Mode                          | ion<br><enab led=""><br/>&lt;3F8h&gt;<br/>&lt;1RQ4&gt;<br/><rs232></rs232></enab>                | D Setup Utility        | Rev. 5.0<br>Configure UART Port using<br>options :<br>[Disabled] Disable device<br>[Enabled] Enable device and<br>use below settings |
| Advanced<br>UART Port 1 Configurati<br>UART Port 1<br>Base 1/O Address<br>Interrupt<br>UART Hode                          | InsydeH20<br>ion<br><enab led=""><br/>&lt;3F8h&gt;<br/>&lt;1RQ4&gt;<br/><r\$232></r\$232></enab> | D Setup Utility        | Rev. 5.0<br>Configure UART Port using<br>options :<br>[Disabled] Disable device<br>[Enabled] Enable device and<br>use below settings |
| Advanced<br>UART Port 1 Configurati<br>UART Port 1<br>Base 1/0 Address<br>Interrupt<br>UART Mode                          | ion<br><enab led=""><br/>&lt;3F8h&gt;<br/>&lt;1RQ4&gt;<br/><rs232></rs232></enab>                | 9 Setup Utility        | Configure UART Port using<br>options :<br>[Disabled] Disable device<br>[Enabled] Enable device and<br>use below settings             |
| Advanced<br>UART Port 1 Configurati<br>UART Port 1<br>Base 1/0 Address<br>Interrupt<br>UART Hode                          | ion<br><enab ied=""><br/>&lt;3F8h&gt;<br/>&lt;1RQ4&gt;<br/><r\$232></r\$232></enab>              | D Setup Utility        | Rev. 5.0<br>Configure UART Port using<br>options :<br>[Disabled] Disable device<br>[Enabled] Enable device and<br>use below settings |
| Advanced<br>UART Port 1 Configurati<br>UART Port 1<br>Base 1/O Address<br>Interrupt<br>UART Mode                          | ion<br><enabled><br/>&lt;3F8h&gt;<br/>&lt;1R04&gt;<br/><r\$232></r\$232></enabled>               | 9 Setup Utility        | Configure UART Port using<br>options :<br>[Disabled] Disable device<br>[Enabled] Enable device and<br>use below settings             |
| Advanced<br>UART Port 1 Configurati<br>UART Port 1<br>Base 1/0 Address<br>Interrupt<br>UART Hode                          | ion<br><enab ied=""><br/>&lt;3F8h&gt;<br/><irq4><br/><rs232></rs232></irq4></enab>               | D Setup Utility        | Rev. 5.0<br>Configure UART Port using<br>options :<br>[Disabled] Disable device<br>[Enabled] Enable device and<br>use below settings |
| Advanced<br>UARI Port 1 Configurati<br>UARI Port 1<br>Base 1/0 Address<br>Interrupt<br>UART Mode                          | ion<br><enabled><br/>&lt;3F8h&gt;<br/>&lt;1R04&gt;<br/><r\$232></r\$232></enabled>               | O Setup Utility        | Rev. 5.0<br>Configure UART Port using<br>options :<br>[Disabled] Disable device<br>[Enabled] Enable device and<br>use below settings |
| Advanced<br>UARI Port 1 Configurati<br>UARI Port 1<br>Base 1/0 Address<br>Interrupt<br>UART Hode                          | ion<br><enabled><br/>&lt;3F8h&gt;<br/>&lt;1R04&gt;<br/><r\$232></r\$232></enabled>               | D Setup Utility        | Rev. 5.0                                                                                                    |
| Advanced<br>UART Port 1 Configurati<br>UART Port 1<br>Base 1/O Address<br>Interrupt<br>UART Hode                          | ion<br><enabled><br/>&lt;3F8h&gt;<br/>&lt;1RQ4&gt;<br/><r\$232></r\$232></enabled>               | D Setup Utility        | Rev. 5.0                                                                                                    |

#### **UART Port 1**

This function allows users to configure the resources for the UART port 1. Disable: Disable the UART port 1 connection Enable: Enable the UART port 1 connection (default)

#### **UART Port 2**

This function allows users to configure the resources for the UART port 2. Disable: Disable the UART port 2 connection Enable: Enable the UART port 2 connection (default)

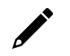

#### NOTE

All other UART ports can only be configured by an OS utility.

### **Hardware Monitor**

This section allows you to view stats such as CPU and system temperature, voltage levels, and other chipset information.

|                                                                 | InsydeH                                   | 20 Setup Utility                              | Rev. 5.0                               |
|-----------------------------------------------------------------|-------------------------------------------|-----------------------------------------------|----------------------------------------|
| Advanced                                                        |                                           |                                               |                                        |
| Hardware Monitor                                                |                                           |                                               |                                        |
| Voltage<br>3.3V<br>5V                                           | 3. 278 V<br>5. 123 V                      |                                               |                                        |
| Temperature<br>System (°C/°F)<br>System2 (°C/°F)<br>CPU (°C/°F) | 49.0 °C/ 1:<br>38.0 °C/ 1:<br>43.0 °C/ 1: | 20.2 °F<br>00.4 °F<br>09.4 °F                 |                                        |
|                                                                 |                                           |                                               |                                        |
|                                                                 |                                           |                                               |                                        |
| F1 Help<br>Esc Exit                                             | 1/↓ Select Item<br>+/→ Select Item        | F5/F6 Change Values<br>Enter Select ► SubMenu | F9 Setup Defaults<br>F10 Save and Exit |

## **Security Settings**

This section allows users to configure security-related settings with a supervisor password.

|                                              | Insyde                                               | eH20 Setup Utility      | Rev. 5.0                                                                |
|----------------------------------------------|------------------------------------------------------|-------------------------|-------------------------------------------------------------------------|
| Main Advanced Security Po                    | wer Boot Exit                                        |                         |                                                                         |
| Current TPM Device<br>TPM State<br>Clear TPM | <tpm (dtpm<br="" 2.0="">All Hierarchie<br/>[ ]</tpm> | )><br>s Enabled, Owned  | Clear TPH. Removes all TPH context<br>associated with a specific Owner. |
| Supervisor Password                          | Not Installed                                        |                         |                                                                         |
| Set Supervisor Password                      |                                                      |                         |                                                                         |
|                                              |                                                      |                         |                                                                         |
|                                              |                                                      |                         |                                                                         |
|                                              |                                                      |                         |                                                                         |
|                                              |                                                      |                         |                                                                         |
|                                              |                                                      |                         |                                                                         |
|                                              |                                                      |                         |                                                                         |
|                                              |                                                      |                         |                                                                         |
|                                              |                                                      |                         |                                                                         |
|                                              |                                                      |                         |                                                                         |
|                                              |                                                      |                         |                                                                         |
|                                              |                                                      |                         |                                                                         |
|                                              |                                                      |                         |                                                                         |
|                                              |                                                      |                         |                                                                         |
|                                              |                                                      |                         |                                                                         |
| F1 Help                                      | 1/4 Select Item                                      | F5/F6 Change Values     | F9 Setup Defaults                                                       |
| ESC EXIL                                     | ere select item                                      | enter serect 🕨 Subrienu | FIU Save and EXIT                                                       |

### **Current TPM Device**

This item shows if the system has TMP device and its type.

### **TPM State**

This item allows you view the status of current TPM settings.

### **Clear TPM**

This item allows users to remove all TPM context associated with a specific owner.

### Set Supervisor Password

This item allows you to set the supervisor password. Select the **Set Supervisor Password** option and enter the password and confirm the password again.

To delete the password, select the **Set Supervisor Password** option and enter the old password; leave the new password fields blank, and then press enter.

|                                              | Insy                                             | /deH20 Setup Utility                            | Rev. 5.0                                    |
|----------------------------------------------|--------------------------------------------------|-------------------------------------------------|---------------------------------------------|
| Main Advanced Security Po                    | wer Boot Exit                                    |                                                 |                                             |
| Current TPM Device<br>TPM State<br>Clear TPM | <tpm (d)<br="" 2.0="">All Hierarct<br/>[ ]</tpm> | IPH)> Pa<br>nies Enabled, Owned                 | ssword length must be 8 or more<br>aracters |
| Supervisor Password                          | Not installe                                     | ed                                              |                                             |
| Set Supervisor Password                      | Set<br>Enter New Pa<br>Enter New Pa              | Supervisor Password<br>ssword:<br>ssword Again: |                                             |
|                                              |                                                  |                                                 |                                             |
| F1 Help<br>Esc Exit                          | 1/↓ Select Item<br>+/→ Select Item               | F5/F6 Change Values<br>Enter Select ▶ SubMenu   | F9 Setup Defaults<br>F10 Save and Exit      |

After setting the supervisor password, users can choose when the input password screen should be displayed.

|                                              | InsydeH20 Setup Util                                                  | ity Rev. 5.0                                                                                                    |
|----------------------------------------------|-----------------------------------------------------------------------|----------------------------------------------------------------------------------------------------|
| Main Advanced Security Powe                  | r Boot Exit                                                           |                                                                                                    |
| Current TPM Device<br>TPM State<br>Clear TPM | <tpm (dtpm)="" 2.0=""><br/>All Hierarchies Enabled, Own<br/>[ ]</tpm> | Enable:System will ask input password<br>on post time. Disable:System will ask<br>input password when go to Setup<br>Utility. Config-Only:System will ask<br>input password when yoor process 52 into |
| Supervisor Password                          | Installed                                                             | Frontpage                                                                                                    |
| Set Supervisor Password<br>Power on Password | <d i="" led="" sab=""></d>                                            |                                                                                                    |
|                                              | Power on Password<br>Enabled<br>Disabled<br>Config-Only               |                                                                                                    |
|                                              |                                                                       |                                                                                                    |
|                                              |                                                                       |                                                                                                    |
| F1 Help<br>Esc Exit                          | 1/1 Select Item F5/F6 Char<br>+/+ Select Item Enter Select            | nge Values F9 Setup Defaults<br>ect⊧SubHenu F10 Save and Exit                                                                                                    |

Enable: System will ask for the password on post time

Disable: System will ask for the password to go to the setup utility

Config-Only: System will only ask for the password when you select the config (F2) option

## **Power Settings**

This section allows users to configure power settings.

|                                | InsydeH20                                     | ) Setup Utility        | Rev. 5.0                                                                                                    |
|--------------------------------|-----------------------------------------------|------------------------|----------------------------------------------------------------------------------------------------|
| Main Advanced                  | Security Power Boot Exit                      |                        |                                                                                                    |
| Wake on LAN<br>Auto Wake on S5 | <enabled><br/><disabled></disabled></enabled> | C<br>S<br>H            | Deternines the action taken when the<br>system power is off and a PCI Power<br>fanagement Enable wake up event occurs. |
|                                |                                               |                        |                                                                                                    |
|                                |                                               |                        |                                                                                                    |
|                                |                                               |                        |                                                                                                    |
| F1 Help                        | 1/4 Select Item                               | F5/F6 Change Values    | F9 Setup Defaults                                                                                                    |
| ESC EXIT                       | tr+ select Item                               | enter serect 🕨 SubMenu | FIU Save and Exit                                                                                                    |

### Wake on LAN

This feature is used to wake the system by a LAN device from a remote host.

Options: Enabled (default), Disabled

### Auto Wake on S5

This item allows you to configure the computer to wake from S5 status. S5 stands for Soft Off, where the PSU remains engaged but power to all other parts of the system is cut. Auto-wake on S5 schedules a soft-reboot at certain periodic times that may be specified in the BIOS.

Options: Disabled (default); By Every Day (user specifies a regular daily time when the computer will power up); By Day of Month (user specifies a regular day each month when the computer will power up)

## **Boot Settings**

This section allows users to configure boot settings.

| Main Advanced Securi                                                | InsydeH20<br>ty Power Boot Exit                                              | Setup Utility                                 | Rev. 5.0                                                                                     |
|---------------------------------------------------------------------|------------------------------------------------------------------------------|-----------------------------------------------|----------------------------------------------------------------------------------------------|
| Network Stack<br>PXE Boot capability<br>USB Boot<br>Tineout<br>▶EF1 | <0 i sab led><br><d i="" led="" sab=""><br/><enab led=""><br/>[3]</enab></d> | Net<br>V<br>L                                 | twork Stack Support:<br>Findows & BitLocker Unlock<br>JEF1 IPv4/IPv6 PXE<br>Legacy PXE OPROM |
| F1 Help<br>Esc Exit                                                 | 1/↓ Select Item<br>+/→ Select Item                                           | F5/F6 Change Values<br>Enter Select ► SubMenu | F9 Setup Defaults<br>J F10 Save and Exit                                                     |

#### NOTE

If you do not add any storage, you will not see the EFI option.

### **Network Stack**

It deploys an Internet Protocol (IP) stack. The IP stack provides an application library to open/close connections to remote devices and send/receive data between the remote devices.

Options: Disabled (default), Enabled

### **PXE Boot capability**

This item will be shown only when you have enabled the Network Stack.

PXE Booting is booting a system over a network. This item allows users to start PXE over IPv4 or IPv6 Options: Disabled (default), UEFI: IPv4, UEFI: IPv6, UEFI: IPv4/IPv6

#### **USB Boot**

Set booting to USB boot devices capability.

Options: Enabled (Default), Disabled

### Timeout

This item allows users to set the number of seconds that the firmware will wait before booting from the default boot selection.

### EFI

This item allows users to select the boot order. Use F5 (move down) or F6 (move up) to change the boot order.

| Boot                                                   | Ins    | ydeH20 Setup Utility | Rev. 5.           |
|--------------------------------------------------------|--------|----------------------|-------------------|
| EFI                                                    |        |                      |                   |
| EFT Hard Drive (YCA12107260500029-H. 2<br>(\$42) 3HE4) | [X]    |                      |                   |
| EFI USB Device (SanDisk)                               | [X]    |                      |                   |
|                                                        |        |                      |                   |
|                                                        |        |                      |                   |
|                                                        |        |                      |                   |
|                                                        |        |                      |                   |
|                                                        |        |                      |                   |
|                                                        |        |                      |                   |
|                                                        |        |                      |                   |
|                                                        |        |                      |                   |
|                                                        |        |                      |                   |
|                                                        |        |                      |                   |
|                                                        |        |                      |                   |
|                                                        |        |                      |                   |
| F1 Help t/4 Selec                                      | t Item | F5/F6 Change Values  | F9 Setup Defaults |

## **Exit Settings**

The section allows users to exit the BIOS environment.

| Main Advanced Secur                                                                                                    | ity Power Boot                           | nsydeH20 Setup Utility<br>Exit       | Rev. 5.0                                            |
|----------------------------------------------------------------------------------------------------|------------------------------------------|--------------------------------------|-----------------------------------------------------|
| Exit Saving Changes<br>Save Change Without Ex<br>Exit Discarding Changes<br>Load Optimal Defaults<br>Save Custom Defaults<br>Discard Changes | it<br>s                                  |                                      | Exit system setup and save<br>your changes.         |
| F1 Help<br>Esc Exit                                                                                                    | <pre>1/↓ Select Ite +/+ Select Ite</pre> | m F5/F6 Change Va<br>m Enter Select► | lues F9 Setup Defaults<br>SubMenu F10 Save and Exit |

### **Exit Saving Changes**

This item allows you to exit the BIOS environment and save the values you have just configured. Options: Yes (default), No

### Save Change Without Exit

This item allows you to save changes without exiting the BIOS environment. Options: Yes (default), No

### **Exit Discarding Changes**

This item allows you to exit without saving any changes that might have been made to the BIOS. Options: Yes (default), No

### **Load Optimal Defaults**

This item allows you to revert to the factory default BIOS values. Options: Yes (default), No

### Load Custom Defaults

This item allows you to load custom default values for the BIOS settings.

Options: Yes (default), No

### **Save Custom Defaults**

This item allows you to save the current BIOS values as a "custom default" that may be reverted to at any time by the load custom defaults selection.

Options: Yes (default), No

### **Discard Changes**

This item allows you to discard all settings you have just configured.

Options: Yes (default), No

## **Administering Secure Boot**

Press F2 to go to the Administer Secure Boot.

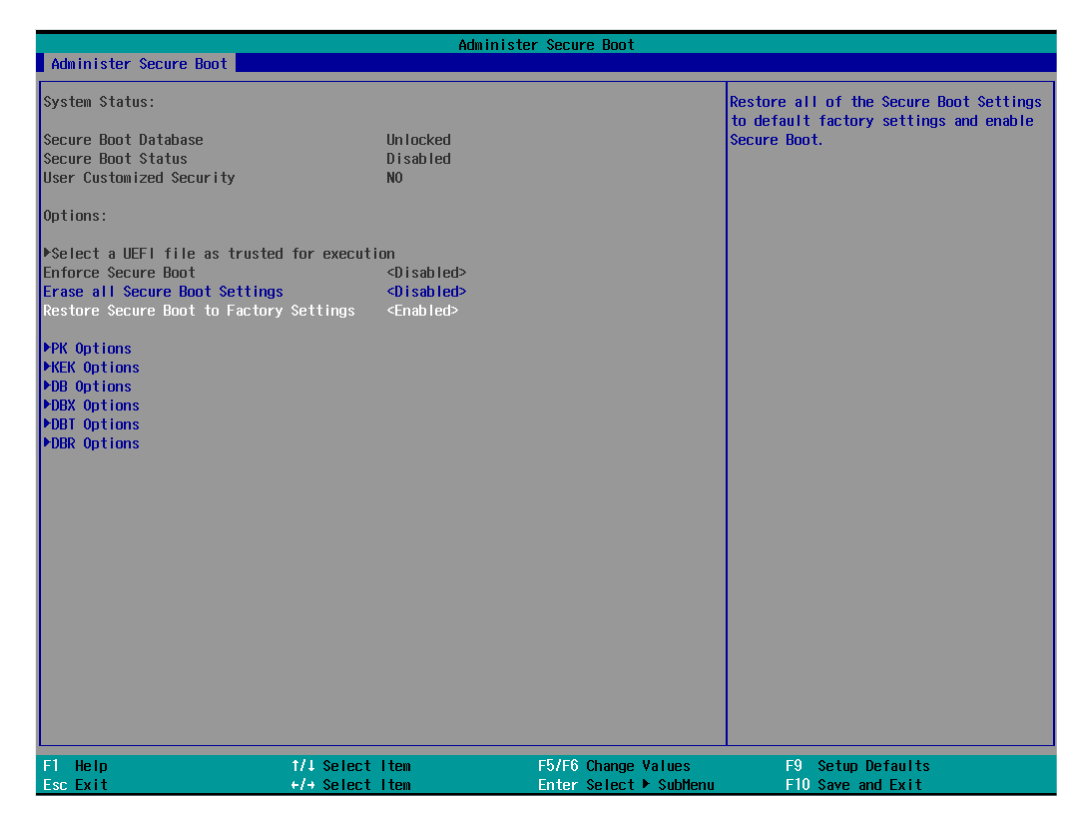

Secure Boot helps computers resist attacks and infection from malware. The feature defines an interface between the operating system and BIOS. It detects tampering with boot loaders, key operation system files, and unauthorized option ROMs by validating their digital signatures.

### **Enabling UEFI Secure Boot**

Set as "enabled" in "Restore Secure Boot to Factory Settings" under Administer Secure Boot menu. Press F10 as save and exist.

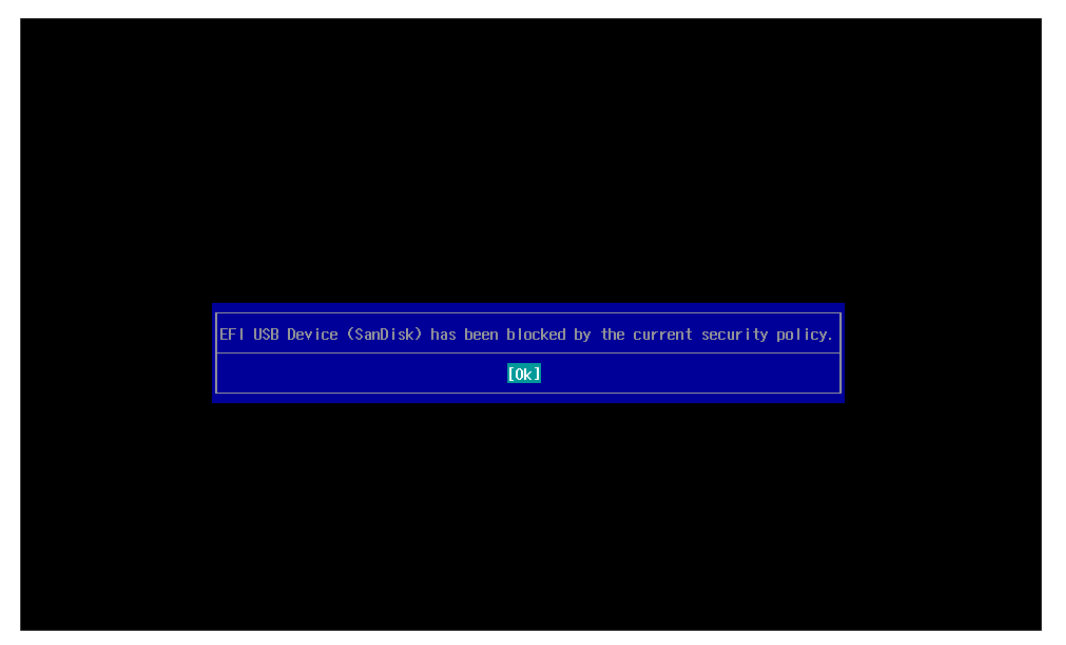

Moxa has included the Microsoft key in the BIOS by default. If you cannot boot up the computer using a non-Windows OS, use the following examples.

### **Enroll EFI Image**

| Administer Secure Boot                                                                                                    | Administer Secu            | re Boot                           |                                                     |
|----------------------------------------------------------------------------------------------------|----------------------------|-----------------------------------|-----------------------------------------------------|
| Administer Secure Boot System Status: Secure Boot Database Secure Boot Status User Customized Security Options:  >Select a UEF1 file as trusted for executi Enforce Secure Boot Erase all Secure Boot to Factory Settings NEK Options >KEK Options >DBX Options >DBR Options >DBR Opti | Administer Secur           | ¢ Boot                            | dd sepecific EFI image hash to allowed<br>latabase. |
| F1 Help 1/4 Select<br>Esc Exit +/+ Select                                                                                                    | I ten F5/F6<br>I ten Enter | Change Values<br>Select ► SubHenu | F9 Setup Defaults<br>F10 Save and Exit              |

|                        | Ad                                 | minister Secure Boot                          |                                        |
|------------------------|------------------------------------|-----------------------------------------------|----------------------------------------|
| Administer Secure Boot |                                    |                                               |                                        |
| Adwinister Secure Boot | Âd                                 | ninister Secure Boot                          |                                        |
|                        |                                    |                                               |                                        |
| F1 Help<br>Esc Exit    | 1/↓ Select Iten<br>+/→ Select Iten | F5/F6 Change Values<br>Enter Select ► SubMenu | F9 Setup Defaults<br>F10 Save and Exit |

- 1. Enter Administer Secure Boot and select the option Select a UEFI file as trusted for execution.
- Enter the loader name followed by the UEFI standard \EFI\BOOT\BOOT{machine type short-name}.
   E.g., efi\boot\BootX64.efi, Debian (EFI\debian\grubx64.efi), Suse (EFI\opensuse\grubx64.efi)

### **Enroll Customer Key**

| Administer Secure Boot                                                                                                    | Administe                                                                   | r Secure Boot                                 |                                        |
|----------------------------------------------------------------------------------------------------|-----------------------------------------------------------------------------|-----------------------------------------------|----------------------------------------|
| System Status:                                                                                                    |                                                                             |                                               | Enroll/Delete Signature                |
| Secure Boot Database<br>Secure Boot Status<br>User Customized Security                                                                                                    | Installed and Lock<br>Disabled<br>NO                                        | ed                                            |                                        |
| Options:                                                                                                    |                                                                             |                                               |                                        |
| <ul> <li>PSelect a UEF1 file as trusted for executent for executent for execute Boot Settings</li> <li>Restore Secure Boot to Factory Settings</li> <li>PPK Options</li> <li>PAB Options</li> <li>PDB Options</li> <li>PDBR Options</li> </ul> | tion<br><enabled><br/><enabled><br/><enabled></enabled></enabled></enabled> |                                               |                                        |
| F1 Help 1/4 Select<br>Esc Exit +/+ Select                                                                                                    | t I ten                                                                     | F5/F6 Change Values<br>Enter Select ► SubMenu | F9 Setup Defaults<br>F10 Save and Exit |

|                                                                                                    | Adıı                                 | inister Secure Boot |                                        |
|----------------------------------------------------------------------------------------------------|--------------------------------------|---------------------|----------------------------------------|
| Administer Secure Boot                                                                                                    |                                      |                     |                                        |
| ÞEnroll Signature<br>ÞDelete Signature                                                                                    |                                      |                     | Enroll Signature                       |
| DB Signature List:<br>01. [PKCS7] Microsoft Windows Pr<br>02. [PKCS7] Microsoft Corporatio<br>03. [PKCS7] QA Certificate. | roduction PCA 2011<br>n UEFI CA 2011 |                     |                                        |
| F1 Help<br>Esc Exit                                                                                                    | // Select Item                       | F5/F6 Change Values | F9 Setup Defaults<br>E10 Save and Evit |

Enter "DB OPTION" and enroll your key. Please make sure your key is CRT format and uses RSA 2048 or better.

## **Upgrading the BIOS**

This section describes how to upgrade the BIOS on your computer.

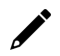

### NOTE

It is possible to permanently damage the computer when upgrading the BIOS. We strongly recommend that you contact Moxa's technical support staff for assistance to obtain all the necessary tools and the most current advice before attempting to upgrade the BIOS on any Moxa device.

#### Step 1: Create a Bootable USB Disk

Before upgrading the BIOS, you must create a bootable USB drive as a system boot device for use in the future.

- 1. Insert a USB disk in the computer's USB drive.
- 2. Search for "format" and select Create and format hard disk partitions.

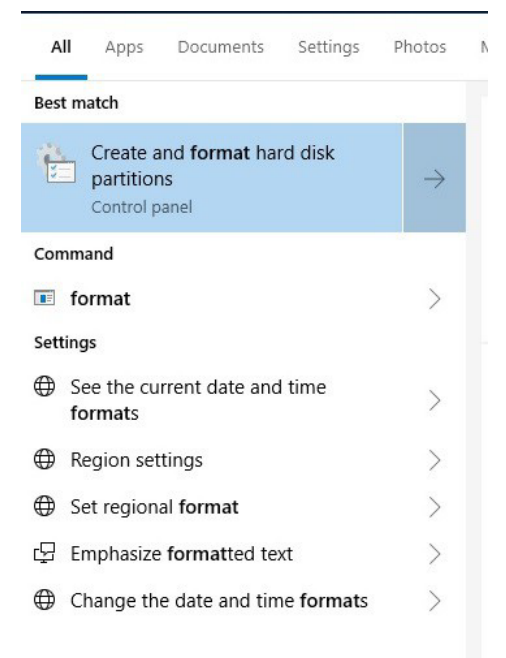

#### 𝒫 format

3. Right-click on the USB disk item and select **Format**.

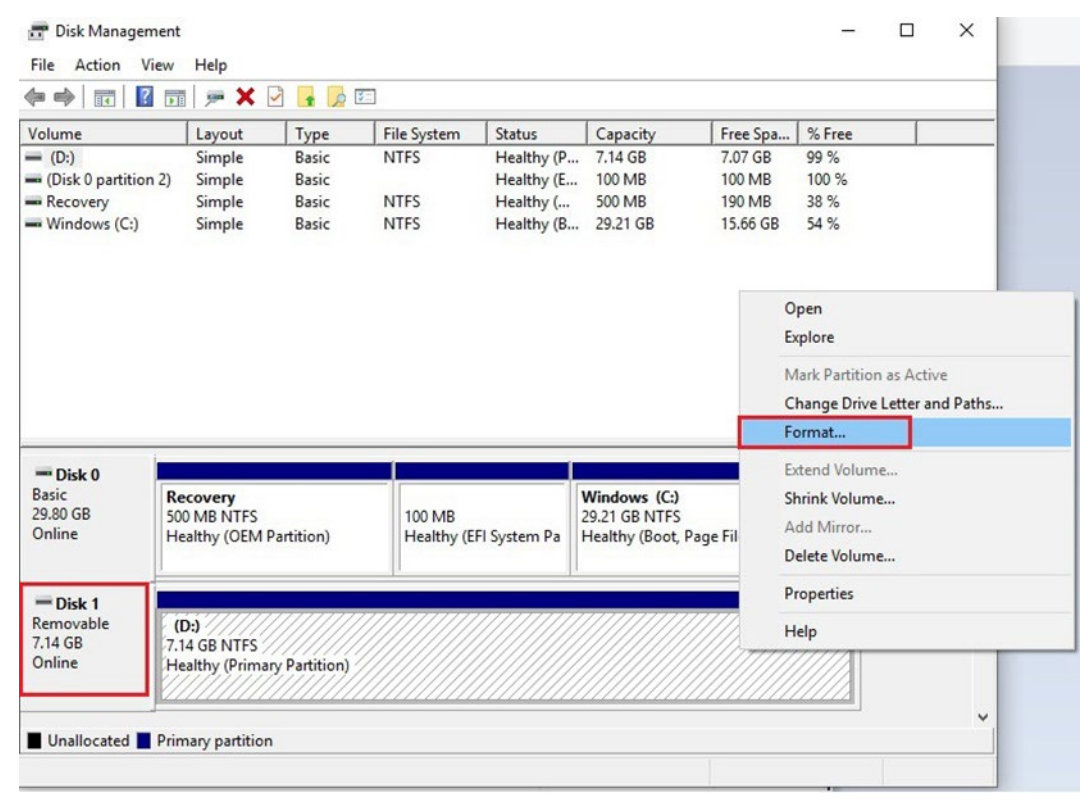

4. Select **FAT32** and click **OK** to start formatting the disk.

| Volume label:         | New Volume             |
|-----------------------|------------------------|
| File system:          | NTFS                   |
| Allocation unit size: | NTFS<br>FAT32<br>exFAT |
| Perform a quick for   | mat                    |
| Enable file and fold  | ler compression        |

#### Step 2: Prepare the Upgrade File

You must use the BIOS upgrade installation file to upgrade the BIOS. Contact Moxa's technical department for assistance. The BIOS upgrade file includes an **efi** folder and an **xxxx.efi** file. Copy the **efi** folder and **xxxx.efi** file to the bootable USB disk.

#### Step 3: Run the Upgrade Program on Your Computer

1. Reboot the computer with the boot disk and press F2 to go to the Boot Manager.

If the BIOS cannot recognize the USB drive as the boot-up device, the USB drive might not have a partition table. Use the Windows command line tool **diskpart** to rebuild the partition table.

2. Select the USB Disk.

| Boot Manager                                                                                                    |
|----------------------------------------------------------------------------------------------------|
|                                                                                                    |
|                                                                                                    |
|                                                                                                    |
| Boot Option Menu                                                                                                    |
| FEL Boot Devices                                                                                                    |
|                                                                                                    |
| EFT USD DEVICE (USDS. U FLHSH DKTVE/                                                                                 |
| Windows Boot Manager (2.5" SATA SSD 3ME)                                                                             |
| EFI USB Device 1 (JetFlashTranscend 8GB)                                                                             |
|                                                                                                    |
| $\ensuremath{^{\uparrow}}$ and $\ensuremath{^{\downarrow}}$ to change option, ENTER to select an option, ESC to exit |

The screen will switch to the SHELL environment.

3. Type **fs0:**, go to the directory where the upgrade file is located, and type **xxxxx.efi** (the file name is based on the upgrade file from Moxa).

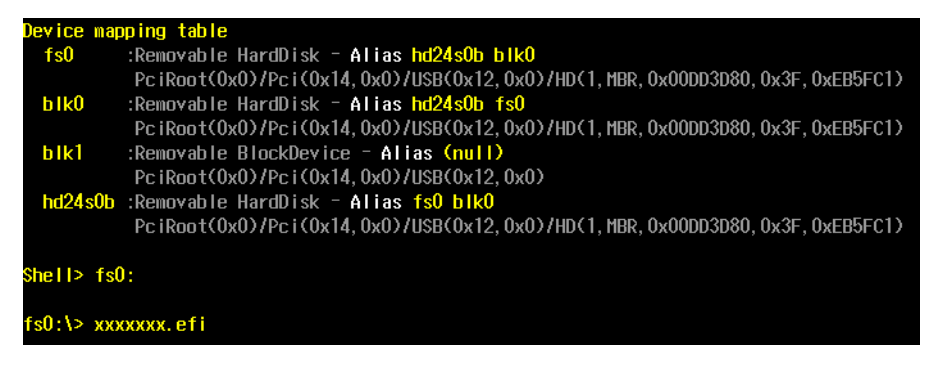

4. Wait until the upgrade procedure is completed.

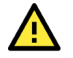

#### ATTENTION

Do NOT switch off the power supply during the BIOS upgrade, since doing so may cause the system to crash.

|                                   | Please                                                                                                    | e do not remov                                                     | e the power!                               |      |    |  |
|-----------------------------------|----------------------------------------------------------------------------------------------------|--------------------------------------------------------------------|--------------------------------------------|------|----|--|
| Insyde<br>Copyr igh               | Insyde H2OFFT (Flash Firmware Tool) Version (SEG) 200.02.00.06<br>Copyright (C) 2022 Insyde Software Corp. All Rights Reserved. |                                                                    |                                            |      |    |  |
| Loading New BlOS Image File: Done |                                                                                                    |                                                                    |                                            |      |    |  |
|                                   | Current B109<br>New B109<br>Current B109<br>New B109                                                                            | S Model Name:<br>S Model Name:<br>S Version: V1.<br>S Version: V1. | BXP-A100<br>BXP-A100<br>0. 0s07<br>0. 0s07 |      |    |  |
| 0%                                | Upo<br>25%                                                                                                    | dating Block a<br>50%                                              | it FE189000h<br>75%                        | 100% | 4% |  |
|                                   |                                                                                                    |                                                                    |                                            |      |    |  |

When the upgrade is finished, the computer will automatically reboot.

You can check the BIOS version on the Main page to confirm the upgrade.

|              |                     |          |           |      | InsydeH20 Setup Utility                  |
|--------------|---------------------|----------|-----------|------|------------------------------------------|
| Main         | Advanced            | Security | Power     | Boot | Exit                                     |
|              |                     |          |           |      |                                          |
| BIOS Version |                     |          | V1.0.0S07 |      |                                          |
| Projec       | oject Name BXP-A100 |          |           |      |                                          |
| Proces       | sor Type            |          |           |      | Intel Atom(R) x6425E Processor @ 2.00GHz |

If the system has more than one boot device, you will see more than one fsx (x represents the number).

| EFI Shell | l version 2.50 [22281.4149]                                                                                           |
|-----------|----------------------------------------------------------------------------------------------------|
| Current r | running mode 1.1.2                                                                                                    |
| Device ma | apping table                                                                                                    |
| fs0       | :HardDisk - Alias hd33e0a2 blk0                                                                                       |
|           | PciRoot(0x0)/Pci(0x17,0x0)/Sata(0x4,0x0,0x0)/HD(2,GPT,0AC3B829-99B0-4FDE-844D-8A10C1D55C6C,0xFA000,0x32000)           |
| fs1       | :Removable HardDisk - Alias hd25r0b blk1                                                                              |
|           | Pc iRoot(0x0)/Pc i(0x14, 0x0)/USB(0x11, 0x0)/HD(1, MBR, 0x00DD3D80, 0x3F, 0xEB5FC1)                                   |
| fs2       | :Removable BlockDevice - Alias f25s0 blk2                                                                             |
|           | Pc iRoot(0x0)/Pc i (0x14, 0x0)/USB(0x12, 0x0)                                                                         |
| b1k0      | :HardDisk - Alias hd33e0a2 fs0                                                                                        |
|           | Pc iRoot(0x0)/Pc i (0x17, 0x0)/Sata(0x4, 0x0, 0x0)/HD(2, GPT, 0AC3B829-99B0-4FDE-844D-8A10C1D55C6C, 0xFA000, 0x32000) |
| blk1      | :Removable HardDisk - Alias hd25r0b fs1                                                                               |
|           | PciRoot(0x0)/Pci(0x14,0x0)/USB(0x11,0x0)/HD(1,MBR,0x00DD3D80,0x3F,0xEB5FC1)                                           |
| b1k2      | :Removable BlockDevice - Alias <mark>f25s0 fs2</mark>                                                                 |
|           | Pc iRoot(0x0)/Pc i (0x14, 0x0)/USB(0x12, 0x0)                                                                         |
| b1k3      | :HardDisk - Alias (null)                                                                                              |
|           | PciRoot(0x0)/Pci(0x17,0x0)/Sata(0x4,0x0,0x0)/HD(1,GPT,5796BAEF=EC3F=447F=B4F1=21EB08DC5D57,0x800,0xF9800)             |
| bik4      | :HardDisk - Alias (null)                                                                                              |
|           | Pc iRoot(0x0)/Pc i (0x17, 0x0)/Sata(0x4, 0x0, 0x0)/HD(3, GPT, 7C8FF3C6-53E8-4CF9-8141-65DF7EF04399, 0x12C000, 0x8000) |
| b1k5      | :HardDisk - Alias (null)                                                                                              |
|           | PciRoot(0x0)/Pci(0x17, 0x0)/Sata(0x4, 0x0, 0x0)/HD(4, GPT, 1AABAECE-BE17-4C27-AF60-E6C69977AC02, 0x134000, 0x3A6E800  |
| blk6      | :BlockDevice - Alias (null)                                                                                           |
|           | Pc iRoot(0x0)/Pc i (0x17, 0x0)/Sata(0x4, 0x0, 0x0)                                                                    |
| blk7      | :Removable BlockDevice - Alias (null)                                                                                 |
|           | PciRoot(0x0)/Pci(0x14,0x0)/USB(0x11,0x0)                                                                              |
|           |                                                                                                    |

5. Go to each fsx (x stands for the number) and type Is to view the content of the boot device. If you find an upgrade file, run it.

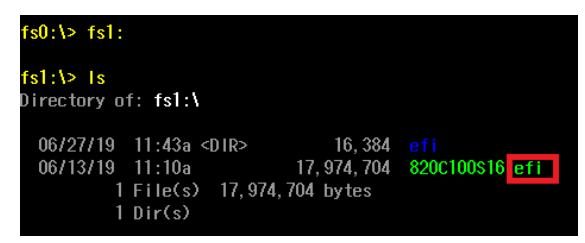

## A. Regulatory Approval Statement

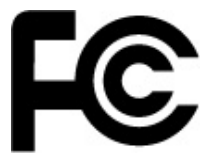

This device complies with part 15 of the FCC Rules. Operation is subject to the following two conditions: (1) This device may not cause harmful interference, and (2) this device must accept any interference received, including interference that may cause undesired operation.

**Class A:** FCC Warning! This equipment has been tested and found to comply with the limits for a Class A digital device, pursuant to part 15 of the FCC Rules. These limits are designed to provide reasonable protection against harmful interference when the equipment is operated in a commercial environment. This equipment generates, uses, and can radiate radio frequency energy and, if not installed and used in accordance with the instruction manual, may cause harmful interference to radio communications. Operation of this equipment in a residential area is likely to cause harmful interference in which case the user will be required to correct the interference at his or her own expense.

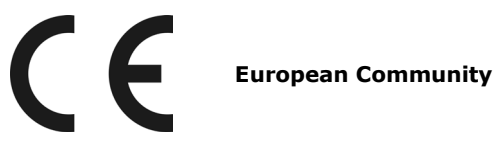

#### Warning:

This is a class A product. If used in a domestic environment, this product may cause undesirable radio interference, in which case the user may be required to take adequate measures to prevent the interference from affecting nearby devices.